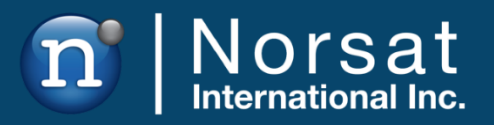

# **USER MANUAL**

WAYFARER 1.2M KU-BAND DRIVE-AWAY ANTENNA

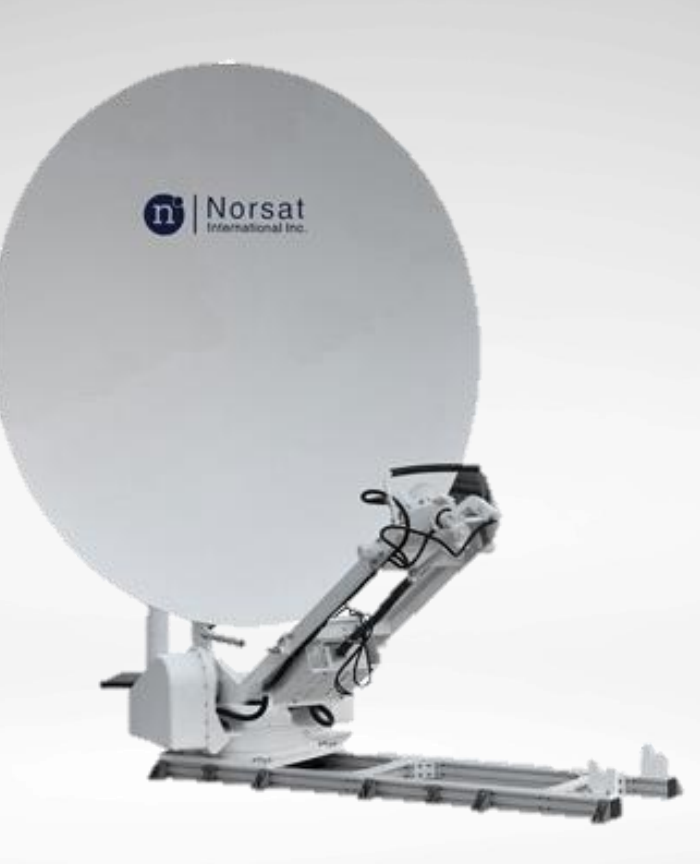

## TABLE OF CONTENTS

| Copyright Notice                        |    |  |
|-----------------------------------------|----|--|
| Acronyms                                |    |  |
| Caution                                 |    |  |
| List of Contents                        |    |  |
| 1. Overview                             |    |  |
| 2. System Overview                      |    |  |
| 3. Hardware                             | 10 |  |
| 3.1 Crate Dimensions                    | 10 |  |
| 3.2 Antenna Dimensions                  | 11 |  |
| 3.3 System Components                   | 14 |  |
| 4. Installation                         |    |  |
| 4.1 Roof Mount                          |    |  |
| 4.2 Unboxing                            | 21 |  |
| 4.3 Installation                        |    |  |
| 4.4 Cable Connection                    |    |  |
| 5. Electrical                           |    |  |
| 5.1 Power Supply                        |    |  |
| 5.2 Antenna Control Unit                |    |  |
| 5.3 Antenna Panel                       |    |  |
| 6. Operation                            |    |  |
| 6.1 Checking Terminal Status            |    |  |
| 6.2 Configuring ACU                     |    |  |
| 6.3 Auto-Acquire                        |    |  |
| 7. System Troubleshooting               |    |  |
| 8. System Maintenance                   |    |  |
| 9. Technical Specifications             |    |  |
| Appendix A – Magnetic Declination Map40 |    |  |
| Appendix B – ACU Menus                  | 41 |  |
| Menu Overview                           |    |  |
| Control Menus                           |    |  |
| Setting Menus                           |    |  |
| Info Menus                              | 51 |  |

## **Copyright Notice**

**NOTICE:** Norsat International Inc. ("Norsat") assumes no responsibility for errors or omissions that may appear in this publication. Norsat reserves the right to change this publication at any time, without notice.

Copyright © 2021. Norsat International Inc. All rights reserved.

All materials contained in this user guide are the property of Norsat International Inc. except as noted here below:

All materials in this user guide are protected by United States and international copyright laws. The compilation of all content in this user guide is the exclusive property of Norsat.

## Acronyms

| ACU  | Antenna Control Unit                            |
|------|-------------------------------------------------|
| AGC  | Antenna Gain Control                            |
| DAGC | Antenna Gain Control for DVB signal strength    |
| BAGC | Antenna Gain Control for beacon signal strength |
| M&C  | Monitor and Control                             |
| IFL  | Interfacility Link                              |
| ОМТ  | Orthomode Transducer                            |
| LNB  | Low-noise Block Downconverter                   |
| BUC  | Block Upconverter                               |
| LO   | Local Oscillator                                |
| CCW  | Counter clockwise                               |
| CW   | Clockwise                                       |
| IDU  | Indoor Unit                                     |
| ODU  | Outdoor Unit                                    |

## Caution

|         | <b>Grounding the Terminal</b><br>Ground the system with a grounding conductor in accordance to national<br>and local electrical codes.                                                                                                    |
|---------|----------------------------------------------------------------------------------------------------|
| Danger  | FCC Radio Frequency Exposure Information for Mobile Transmitting<br>Devices<br>When the power is on, do not stand within the line of sight of the terminal to<br>the satellite and maintain an off-axis clearance distance of a full reflector<br>diameter length from the centre of the beam.                                                                                                    |
| Danger  | <ul> <li>Electrical Hazards in Wet and Windy Conditions</li> <li>While the terminal is designed for outdoor use (e.g. optional waterproof power supply), observe the following safety precautions during windy and wet weather conditions. Some steps may not apply depending on the BUC configuration.</li> <li>1. Check cable connectors and power cords for damage or tears. Replace cables and cords as needed.</li> <li>2. Disconnect the terminal from its power source before you move it.</li> <li>3. Disconnect the terminal from its power source if you suspect a power malfunction</li> </ul>                |
| Warning | Hot Surfaces<br>When transmitting, do not touch the BUC as it may result in burns or injury.                                                                                                    |
| Danger  | <ul> <li>Hazards of Microwave Radiation in Electromagnetic Fields</li> <li>When the power is on, the area directly in front of the antenna is an Area of Restricted Occupancy. Observe the following safety precautions:</li> <li>1. Limit human exposure time to the area directly in front of the main antenna assembly.</li> <li>2. Never place any part of your body between the antenna and the Feed Horn assembly.</li> <li>3. Never place any part of your body in line with the direction of the antenna transmission path.</li> <li>4. Locate the terminal as far as possible from ungrounded metal.</li> </ul> |

| Danger  | Dielectric Heating                                                                                                    |
|---------|----------------------------------------------------------------------------------------------------|
|         | Dielectric heating is the heating of an insulating material caused by placing it<br>in a high frequency electric field. When a human enters a Radio Frequency<br>(RF) field, the body acts as dielectric. If the power in the RF field exceeds 10<br>milliwatts per centimetre, the individual will have a noticeable rise in body<br>temperature. |
|         | The severity of burns may vary from minor to major. Burns or other damage may result in long term injury or even death.                                                                                                    |
|         | The vital organs of the body are highly susceptible to dielectric heating.                                                                                                    |
|         | The eyes are also highly susceptible to dielectric heating. Do not look directly into devices radiating RF energy.                                                                                                    |
|         | You must not stand directly in the path of RF radiating devices                                                                                                    |
| Warning | Unintentional Radio Interference                                                                                                    |
| wanning | This equipment generates, uses, and radiates radio frequency energy. If you                                                                                                    |
| !       | install and use the device according to the instruction manual, the device will not cause harmful interference to radio communications.                                                                                                    |
|         | If you operate the device in a residential area, it is likely to cause harmful interference to radio communications; you will correct the interference at your own expense.                                                                                                    |
| Warning | Changes or Modifications to Equipment                                                                                                    |
| ٠<br>•  | Changes or modifications to this equipment, not expressly approved by the                                                                                                    |
| 1       | manufacturer could void the user's authority to operate the equipment.                                                                                                    |
|         | Accessories and Devices                                                                                                    |
|         | Use of non-approved accessories or devices may lead to a degradation in performance, damage to equipment, or potential hazards                                                                                                    |
|         | Servicing the Equipment                                                                                                    |
|         | Do not service the equipment alone unless another person is present to administer first-aid.                                                                                                    |

| Warning | <ul> <li>Manual Adjustment of Terminal</li> <li>Disconnect the hand crank before turning on the terminal.</li> <li>Do not operate the hand crank when the terminal is on. If the hand crank is used while the terminal is on, the terminal will attempt to correct its position. The hand crank will be driven back to its original position, which can cause potential injury to the operator and damage to the terminal.</li> </ul> |
|---------|----------------------------------------------------------------------------------------------------|
| Warning | <b>Transportation</b><br>Before transportation, ensure all mounting screws are tightened and the terminal is stowed.                                                                                                    |

## **List of Contents**

The system is packaged in a wooden crate where the antenna is fastened to the bottom pallet and all accessories are stored in corrugated boxes fastened onto the crate lid.

| COMPONENTS                                                  | QUANTITY |
|-------------------------------------------------------------|----------|
| Antenna (Optionally Integrated with BUC and LNB)            | 1        |
| Antenna Control Unit (ACU)                                  | 1        |
| Antenna M&C Cable                                           | 1        |
| Antenna Power Cable                                         | 1        |
| ACU Console Cable                                           | 1        |
| ACU AC Cable                                                | 1        |
| BUC M&C Cable (Unconnectorized)                             | 1        |
| BUC AC Cable (Unconnectorized)                              | 1        |
| Tx Cable                                                    | 1        |
| Long Rx Cable                                               | 1        |
| Short Rx Cable                                              | 2        |
| 2-Way N Type DC Block Splitter                              | 1        |
| Flexible Waveguide (Optionally Pre-Integrated onto Antenna) | 1        |
| Hand Crank                                                  | 1        |

## 1. Overview

The Norsat Wayfarer is an industrial strength transportable satellite communication system built strong for the most demanding users working with the most challenging applications and environments. The Wayfarer is manually operated, integrated, and versatile enough for deployment virtually anywhere, including mobile field offices, field vehicles, or directly on the ground. A complete satellite solution, the Wayfarer includes everything to meet your communication needs.

## 2. System Overview

The system consists of the terminal, ACU, BUC, and LNB (BUC and LNB not included with terminal). The terminal connects to the ACU to provide tracking and manual pointing functionality. A computer can also connect to the ACU to enable the same functionality through LinkControl.

On the transmit side, the terminal contains a BUC or SSPA to convert the L-Band Tx signals from the modem to Ku-Band RF signals and amplify them to the specified power levels. The amplified signals are passed through the output waveguide to the OMT before entering the feed. The feed projects the RF energy onto the parabolic reflector up to a satellite.

On the receive side, the receive RF energy is gathered by the reflector and focused on the feed, which directs the energy to the OMT. The OMT then splits the receive signal and passes it to the LNB, which outputs L-Band Rx signals to the modem.

Refer to the block diagram below for a simplified representation of the system.

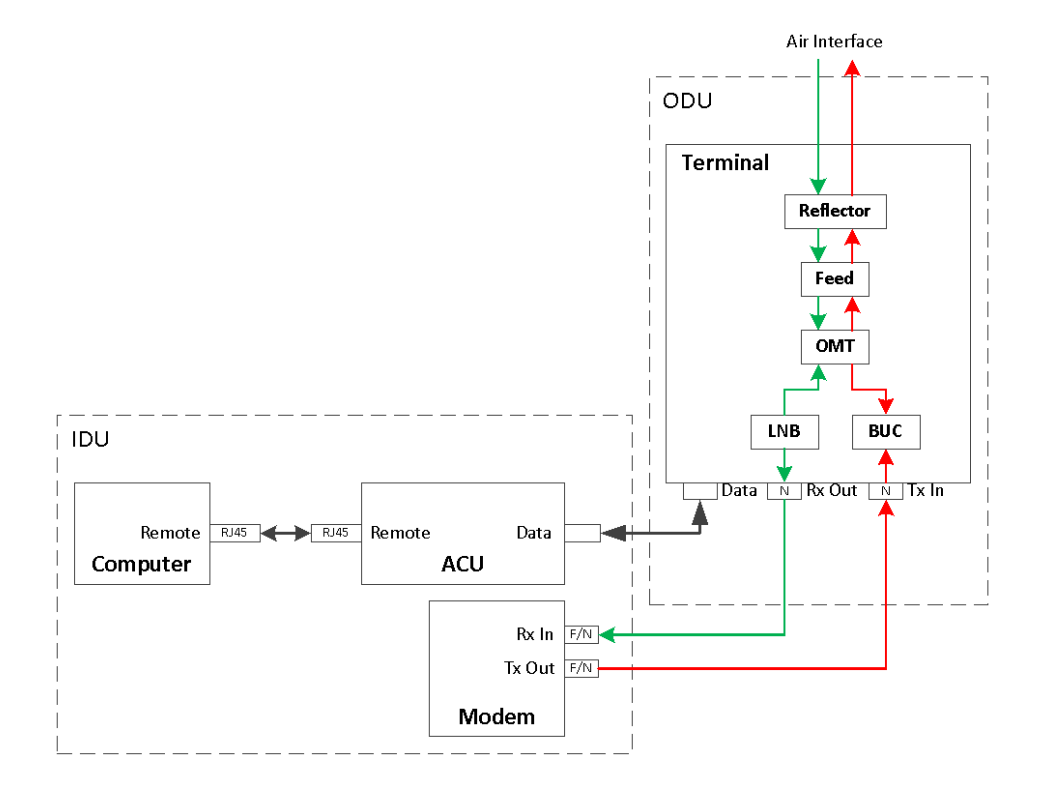

## 3. Hardware

### **3.1 Crate Dimensions**

The system is packaged in a single wooden crate that contains the antenna and up to two corrugated boxes. The corrugated boxes contain the ACU, cables, and antenna accessories.

The antenna and corrugated boxes are secured onto the wooden crate for protection during transportation.

| CRATE NUMBER | DIMENSIONS            | WEIGHT   |
|--------------|-----------------------|----------|
| 1            | 2.2 m x 1.7 m x 0.8 m | ≤ 190 kg |

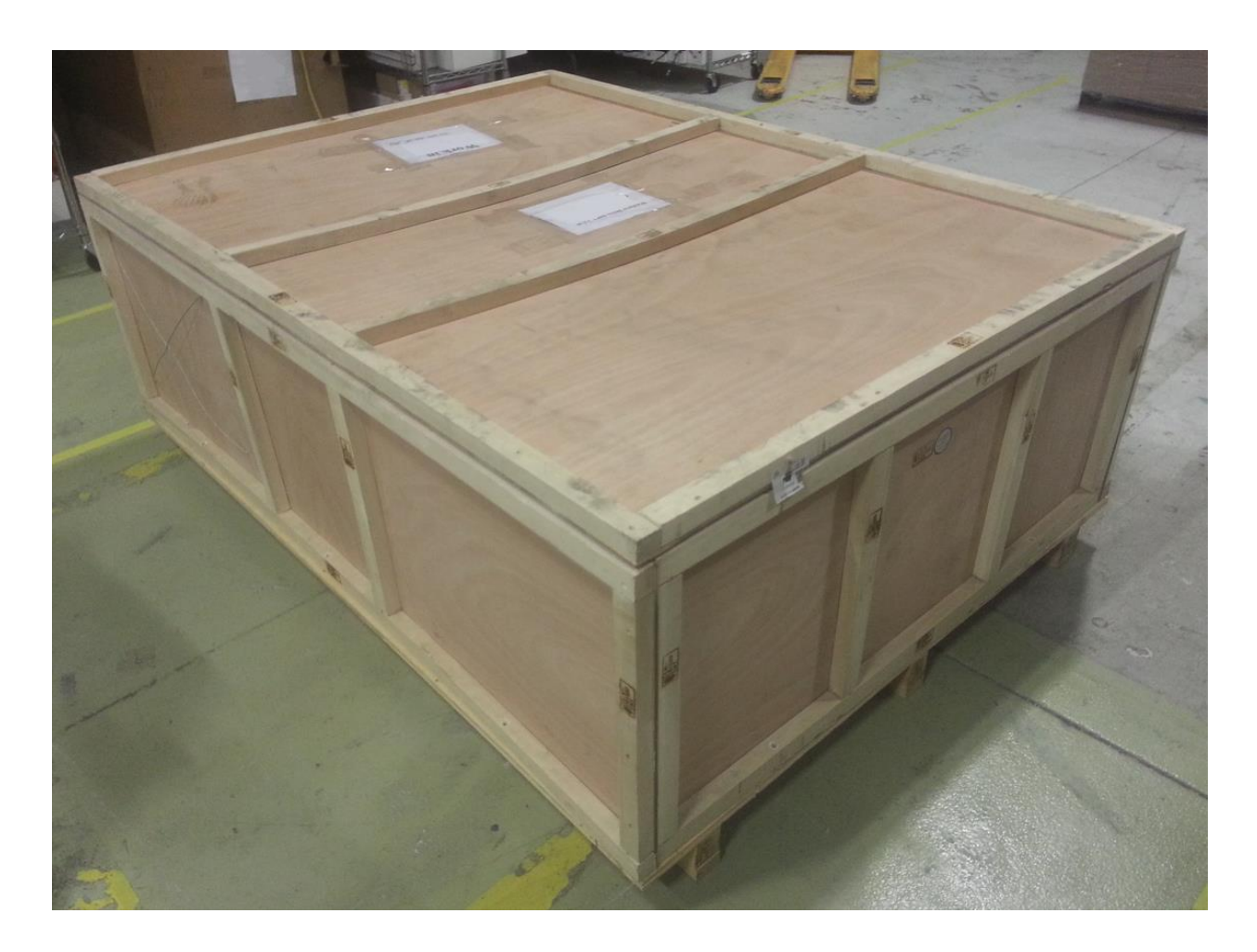

### **3.2 Antenna Dimensions**

All dimensions are in centimeters

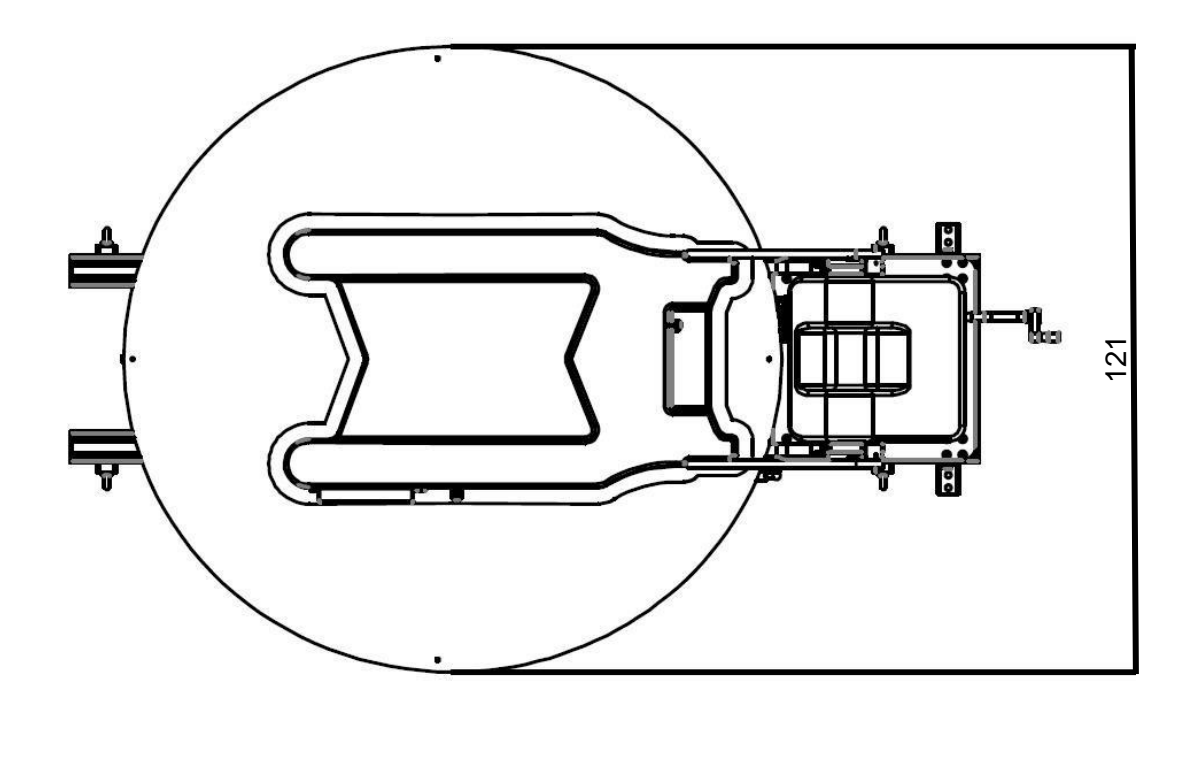

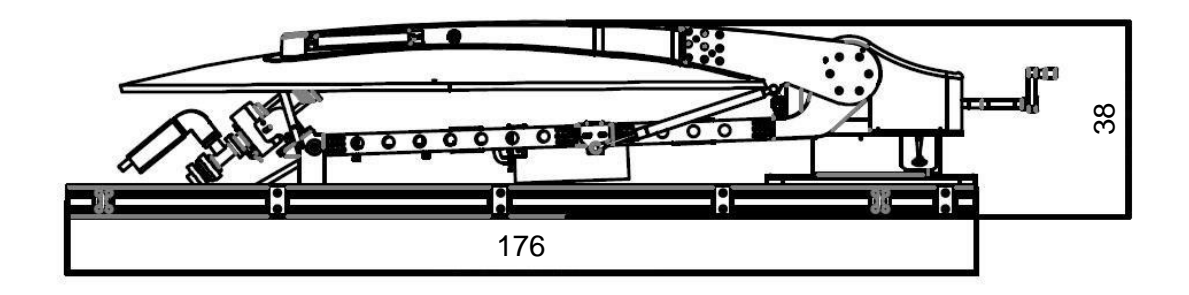

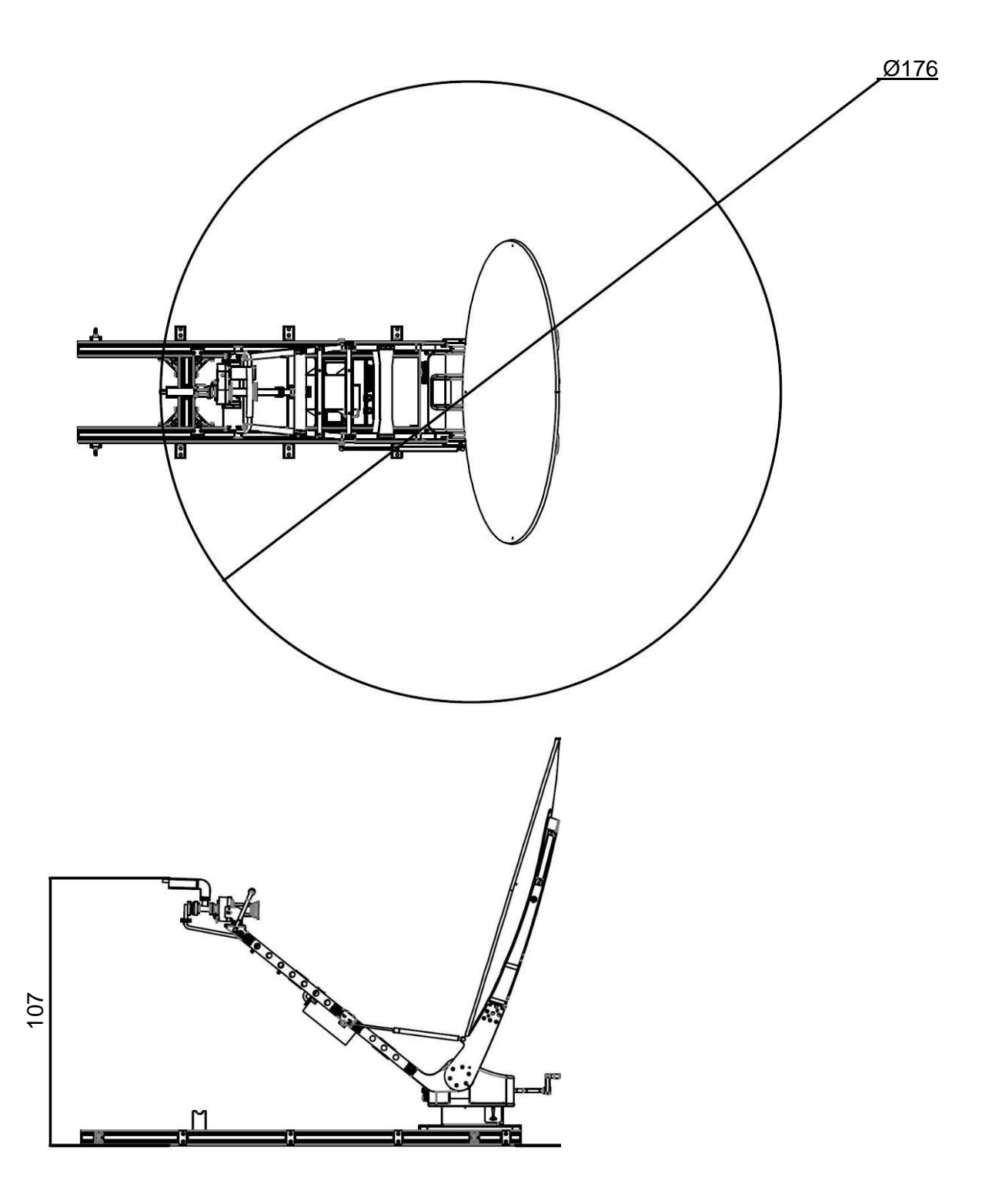

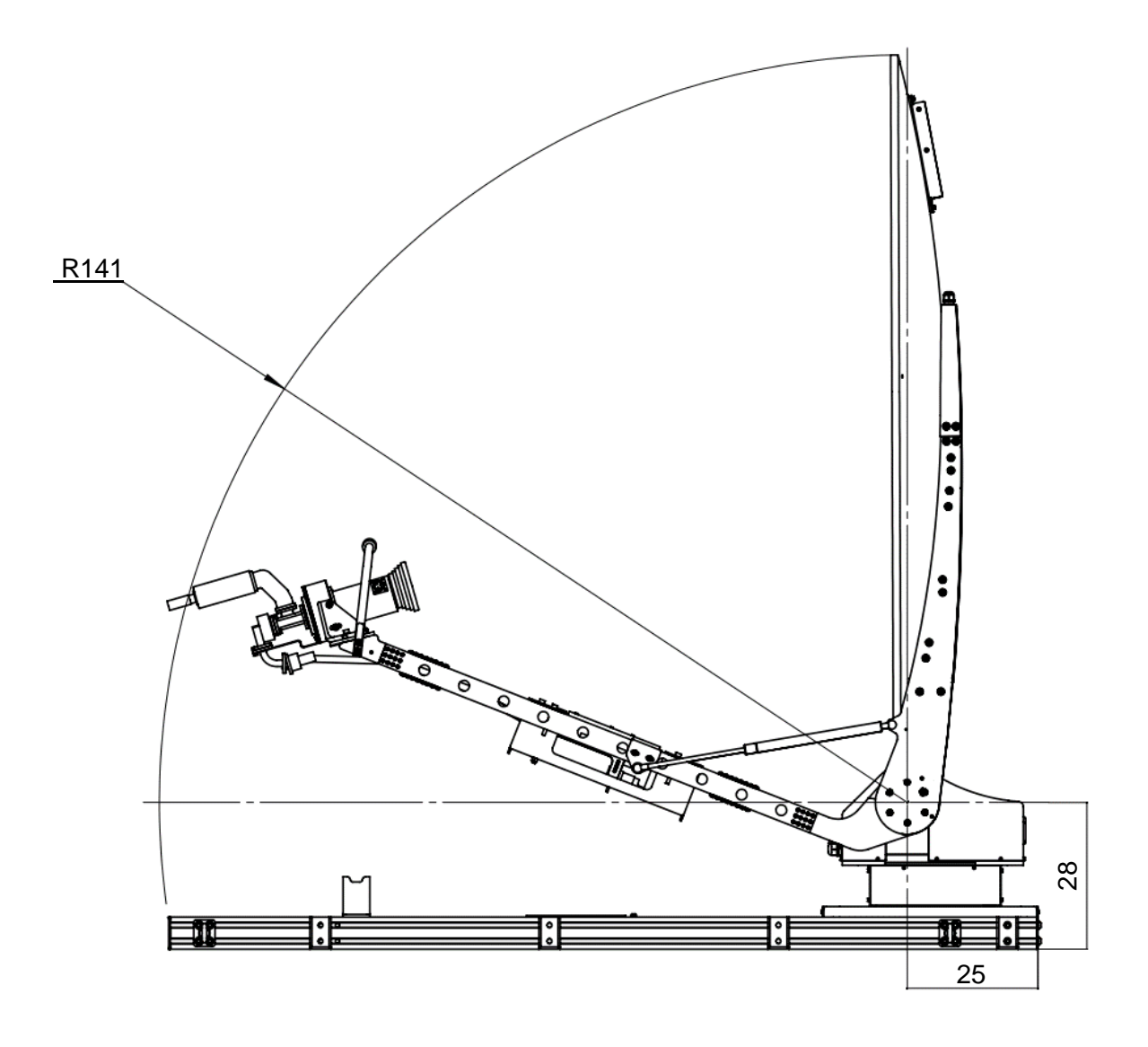

## **3.3 System Components**

### 3.3.1 Antenna Overview

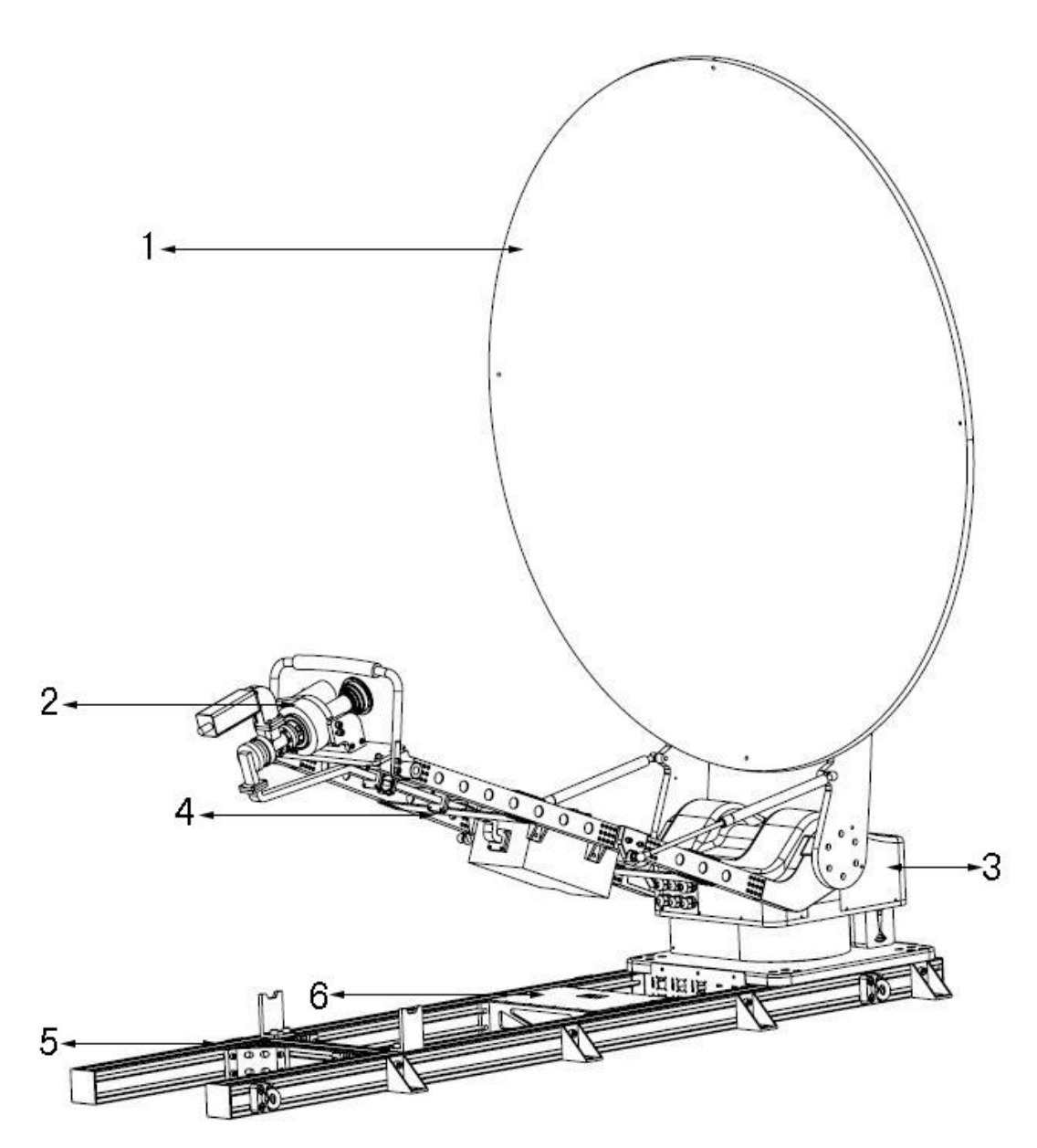

| ITEM NO. | COMPONENT             |
|----------|-----------------------|
| 1        | Reflector             |
| 2        | Feed                  |
| 3        | Turntable             |
| 4        | Boom Arm              |
| 5        | Roof Mount            |
| 6        | Pedestal Control Unit |

### 3.3.2 Turntable (Azimuth and Elevation)

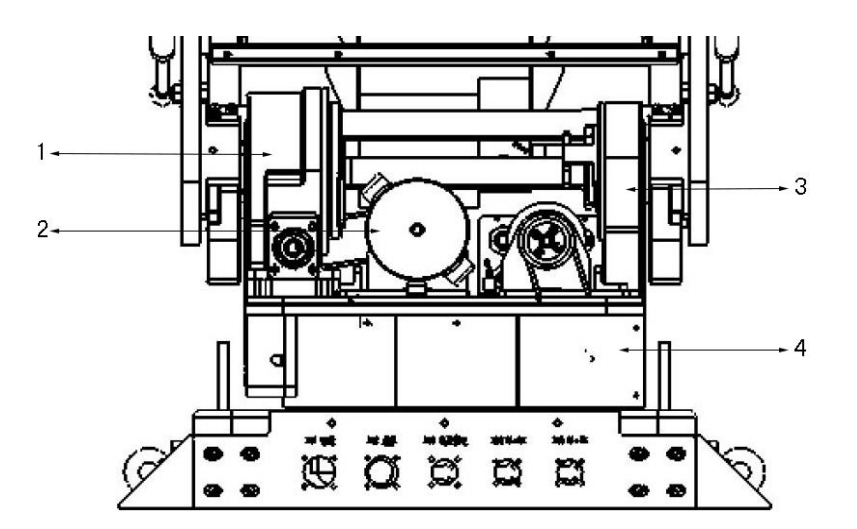

| ITEM NO. | COMPONENT         |
|----------|-------------------|
| 1        | Elevation Gearbox |
| 2        | Elevation Motor   |
| 3        | Azimuth Motor     |
| 4        | Azimuth Gearbox   |

The turntable consists of two main structures: The azimuth and elevation modules, where each module consists of a motor and gearbox. Both gearboxes' transmissions are self-locking in the event of power loss.

The azimuth and elevation include two shafts for manual manipulation through the included hand crack. Refer to Section 3.3.6 for more information about the hand crank.

Refer to Section 5.3 for more information about the ports found on the turntable.

#### 3.3.3 Feed Assembly

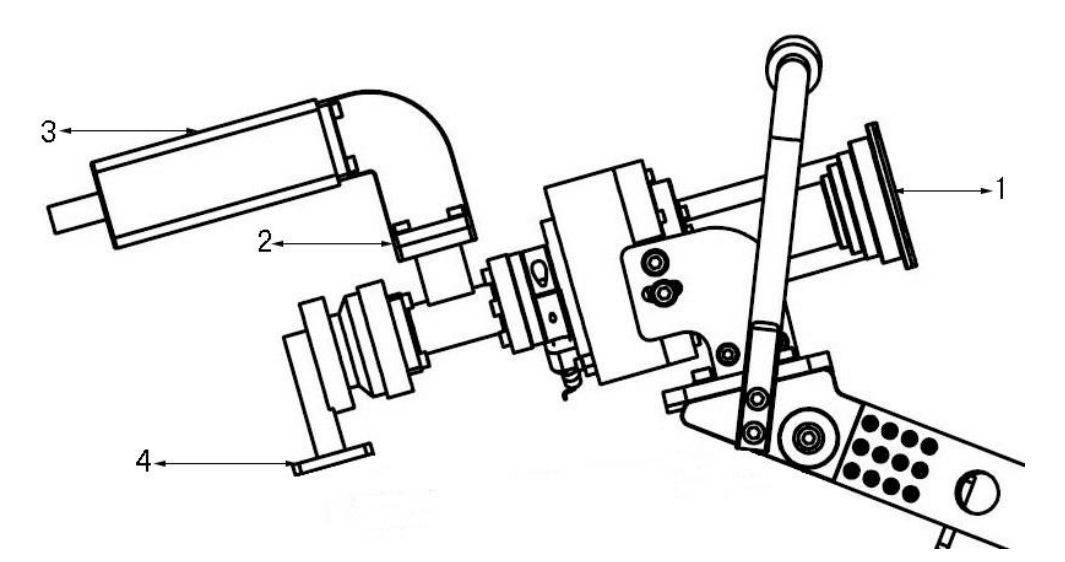

| ITEM NO. | COMPONENT                       |
|----------|---------------------------------|
| 1        | Feed Horn                       |
| 2        | Polarization Module             |
| 3        | LNB (Not Included with Antenna) |
| 4        | Rotary Joint                    |

The feed assembly consists of the polarization module, which is connected to the feed horn, LNB, and rotary joint.

The polarization module includes the polarization motor, gearbox, OMT and filters. The polarization module allows for the adjustment of the polarization angle and the isolation of the Tx and Rx signals received and transmitted from the feed horn. The rotary joint on the feed assembly is then connected to the BUC through the flexible waveguide included with the terminal.

The installation position of the feed assembly onto the boom arm has been adjusted in the factory. In the case of maintenance, mark the feed assembly so it can be re-assembled in the same position.

### 3.3.4 GPS Receiver

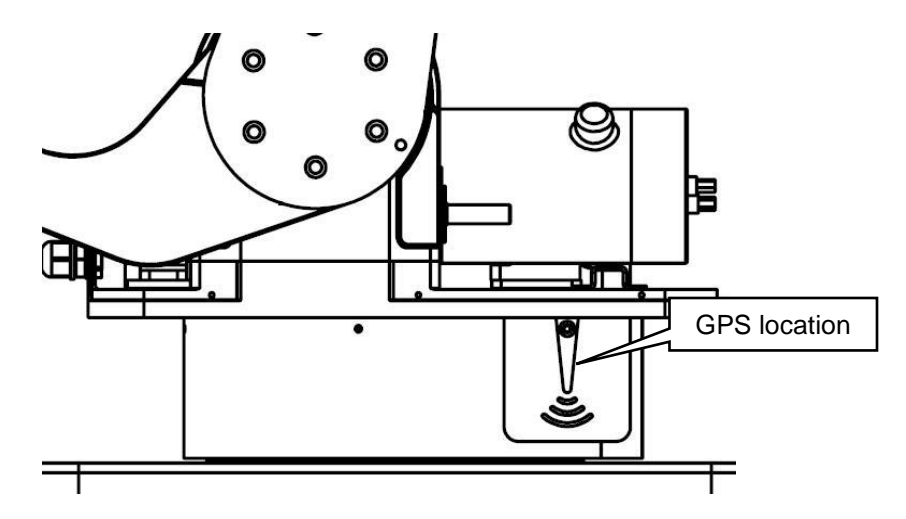

A GPS receiver is installed on the side of the antenna. It determines the longitude and latitude of the antenna's current location and relays that information to the ACU, which can then output it to an external modem.

The GPS information is transmitted through serial communication with the following parameters using GPGLL sentences (NMEA version 2.1).

| PARAMETER | VALUE |
|-----------|-------|
| Baud Rate | 4800  |
| Data Bits | None  |
| Parity    | 1     |
| Stop Bit  | None  |

### 3.3.5 3D Compass

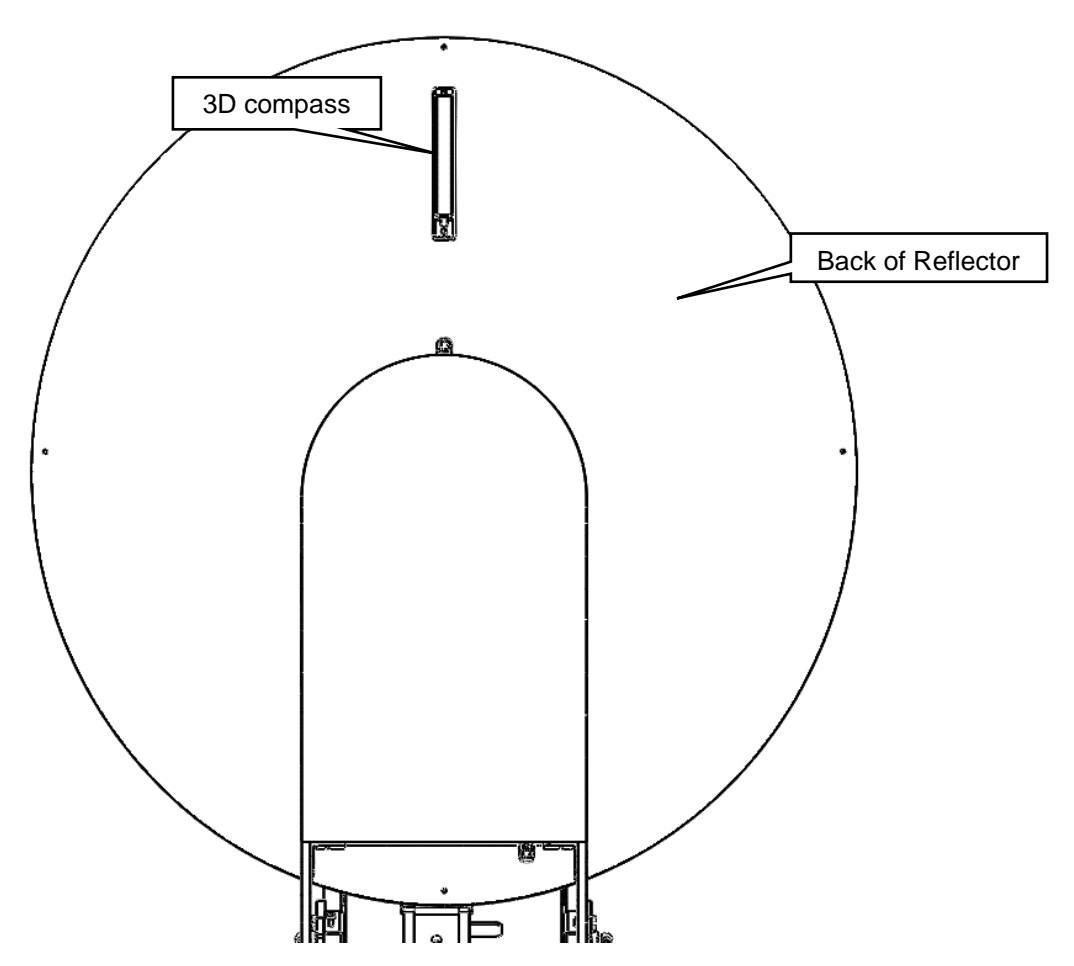

A 3D compass is installed on the back of the reflector. It determines the heading, pitch, and roll of the antenna. The compass is calibrated from the factory with the ability for software compensation.

### 3.3.6 Hand Crank

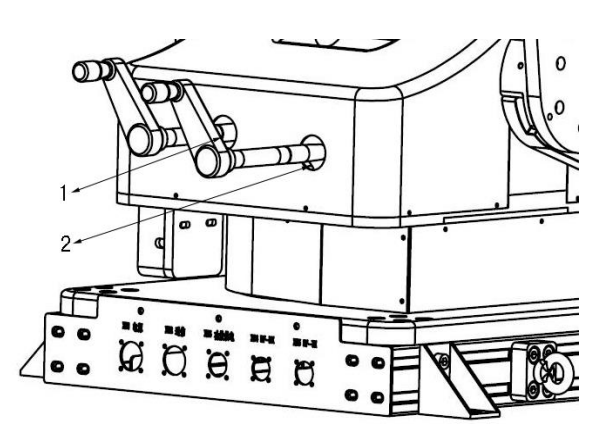

| ITEM NO. | LOCATION  |
|----------|-----------|
| 1        | Elevation |
| 2        | Azimuth   |

One hand crank is included with the terminal to manually drive the antenna in case of emergency. Remove the two plastic covers on the rear of the turntable to reveal the elevation and azimuth shafts that the hand cranks connect with.

Do not operate the hand crank while the terminal is on. Refer to the Caution section for more information.

### 3.3.7 ACU

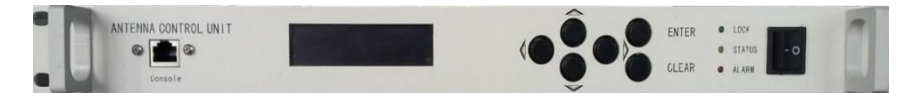

The ACU is a 1RU rack mount unit includes the power supply, user interface, cooling fans, and the receiver. The user interface consists of an LCD display with directional and confirmation buttons and a power switch. The receiver supports beacon, DVB-S/S2/S2X and ACM.

Refer to Section 5.2 for more information.

## 4. Installation

### 4.1 Roof Mount

The antenna is pre-installed onto the roof mount. The roof mount is made from extruded aluminum with a series of L brackets along each side that can either move along the rail or be removed by loosening or removing the mounting screw. Each L bracket includes two 11mm diameter thruholes.

The roof mount is also pre-installed with four hoist rings that can be used to lift the terminal.

Verify the installation site can support the roof mount before proceeding. Refer to the figure below for key dimensions of the roof mount. All dimensions shown below are in millimetres.

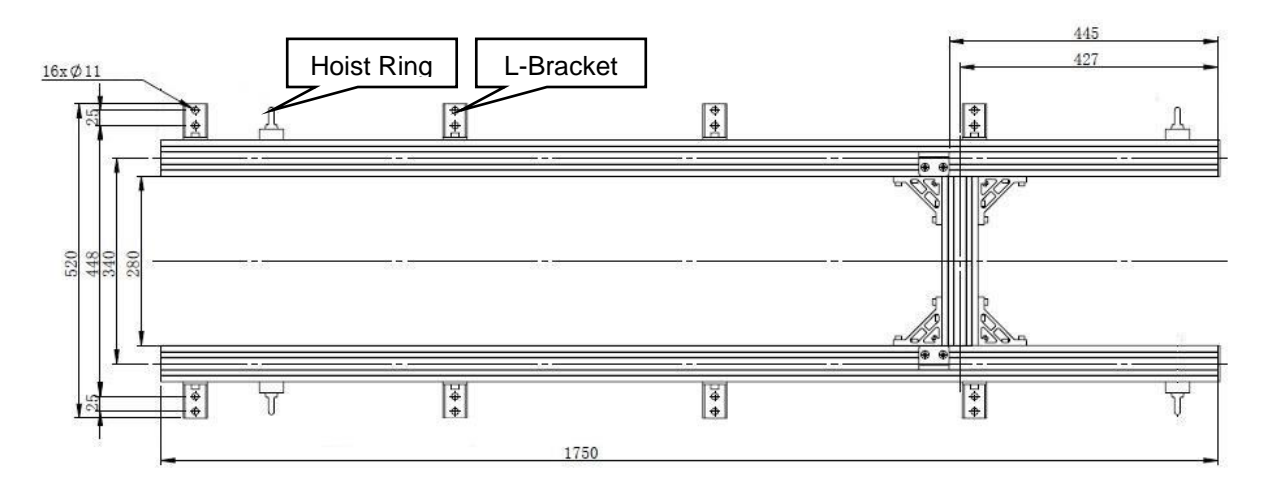

### 4.2 Unboxing

1. Remove the nuts from the bolt that secure the top half of the crate onto the bottom plate.

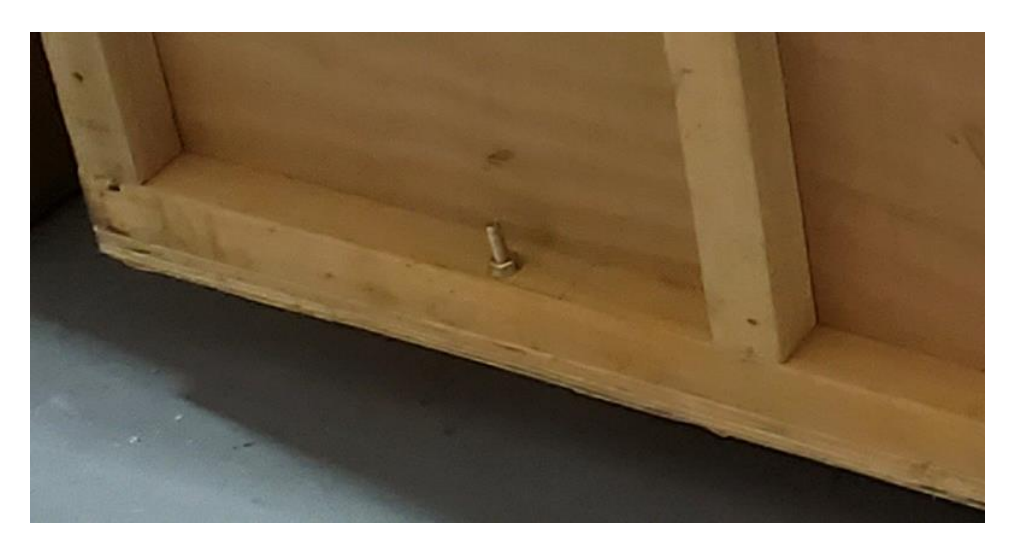

2. Carefully remove the walls and top plate from the bottom plate.

Note: The terminal by default is shipped in its stowed position.

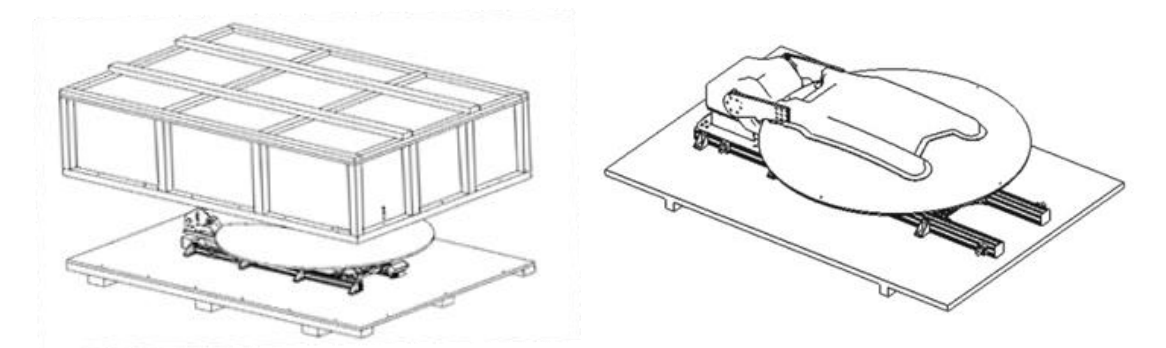

- 3. Rest the top half of the crate with the top plate against the ground.
- 4. Remove the corrugated boxes attached to the inside of the walls of the crate.

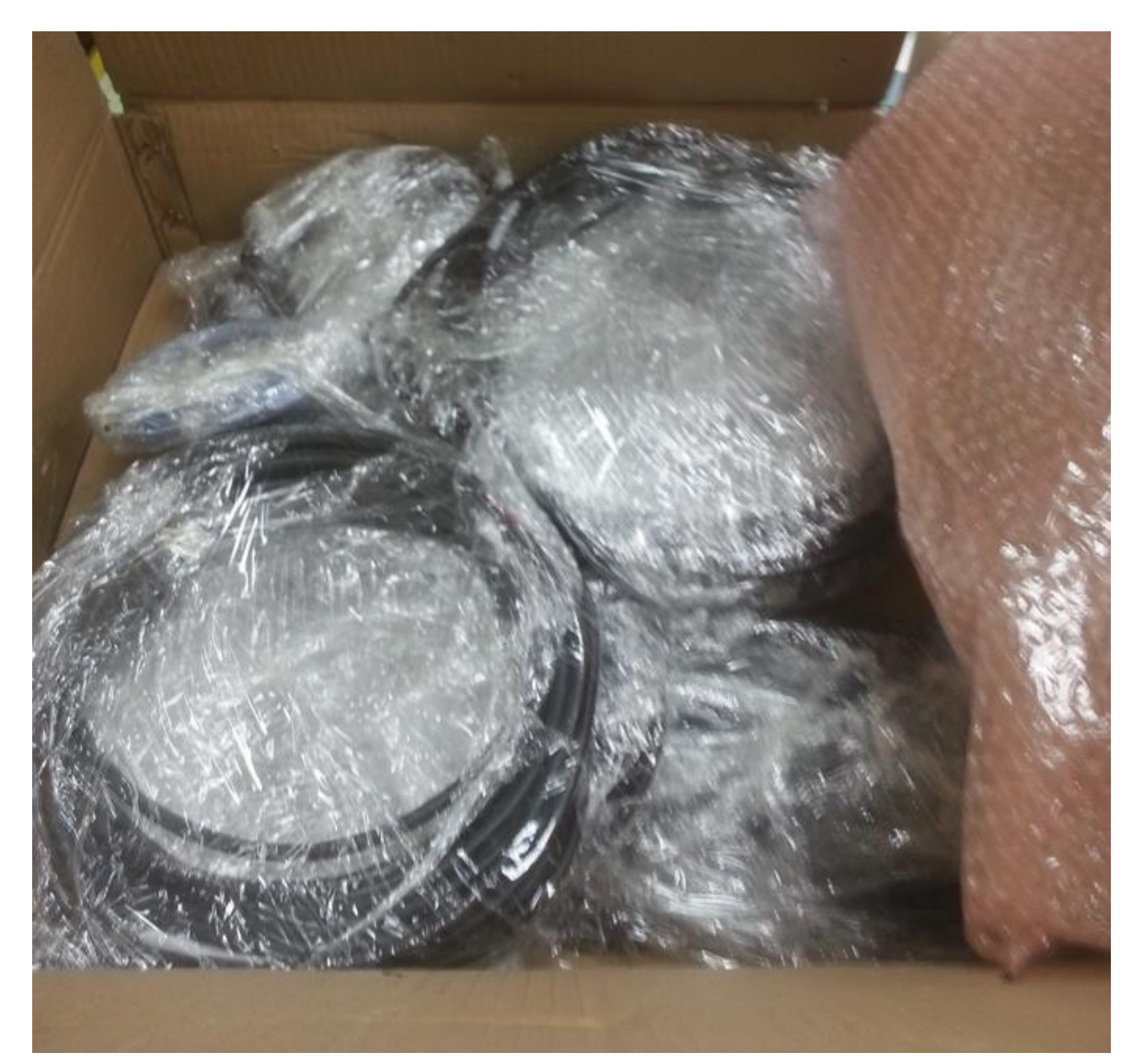

5. Open the corrugated boxes to retrieve the ACU, cables, and antenna accessories. Refer to the List of Contents for the full list of accessories.

### **4.3 Installation**

- 1. Remove the nuts and bolts that secure the antenna onto the bottom plate.
- 2. Use the hoist rings on the roof mount to lift the antenna for vehicle mounting.

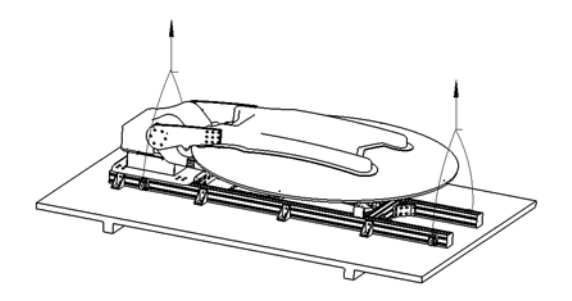

3. Position the antenna so the front of the terminal faces towards the read of the vehicle.

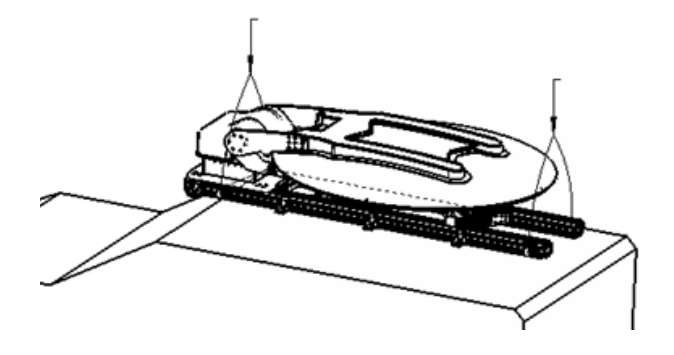

4. Mount the antenna onto the vehicle using the L-brackets on the roof mount.

Note: The positions of the L-brackets can be adjusted by loosening its mounting screw.

### **4.4 Cable Connection**

- 1. Install the ACU and modem securely inside the vehicle.
- 2. Connect the cables according to the figure and table below in the order that they are listed.

**Note**: All multi-pinned connectors are keyed such that there is only one mating connector on the system.

**Note**: In this configuration, the LNB will be powered by the ACU. Should the LNB be powered by the modem instead of the ACU, connect the modem to the DC PASS of the splitter and the ACU to the DC BLOCK instead.

Note: BUC M&C and BUC Power is optional depending on the BUC configuration.

Note: The ODU and IDU refer to the terminal itself and ACU respectively.

| SIGNAL      | FROM                  | то                  | CABLE         |
|-------------|-----------------------|---------------------|---------------|
| ODU Power   | IDU – XS1 DC Output   | ODU – XS1 DC Input  | Power Cable   |
| ODU Data    | IDU – XS2 M&C         | ODU – XS2 M&C       | Data Cable    |
| Remote      | IDU – XS4 Remote      | Laptop – Ethernet   | Remote Cable  |
| GPS         | IDU – XS5 Modem       | Modem – Console     | Modem Cable   |
| BUC M&C     | ODU – XS6 BUC Monitor | Laptop              | BUC M&C Cable |
| Rx from ODU | ODU – XS4 RF-RX       | Splitter – DC Pass  | N-to-N Cable  |
| Rx to ACU   | ACU – XS3 Rx          | Splitter – DC Pass  | N-to-N Cable  |
| Rx to Modem | Modem – Rx In         | Splitter – DC Block | N-to-N Cable  |
| Tx Out      | Modem – Tx Out        | ODU – XS5 RF TX     | N-to-N Cable  |
| IDU Power   | AC Power Source       | IDU – 220VAC Input  | AC Cable      |
| BUC Power   | AC Power Source       | ODU – XS3 BUC Power | BUC AC Cable  |

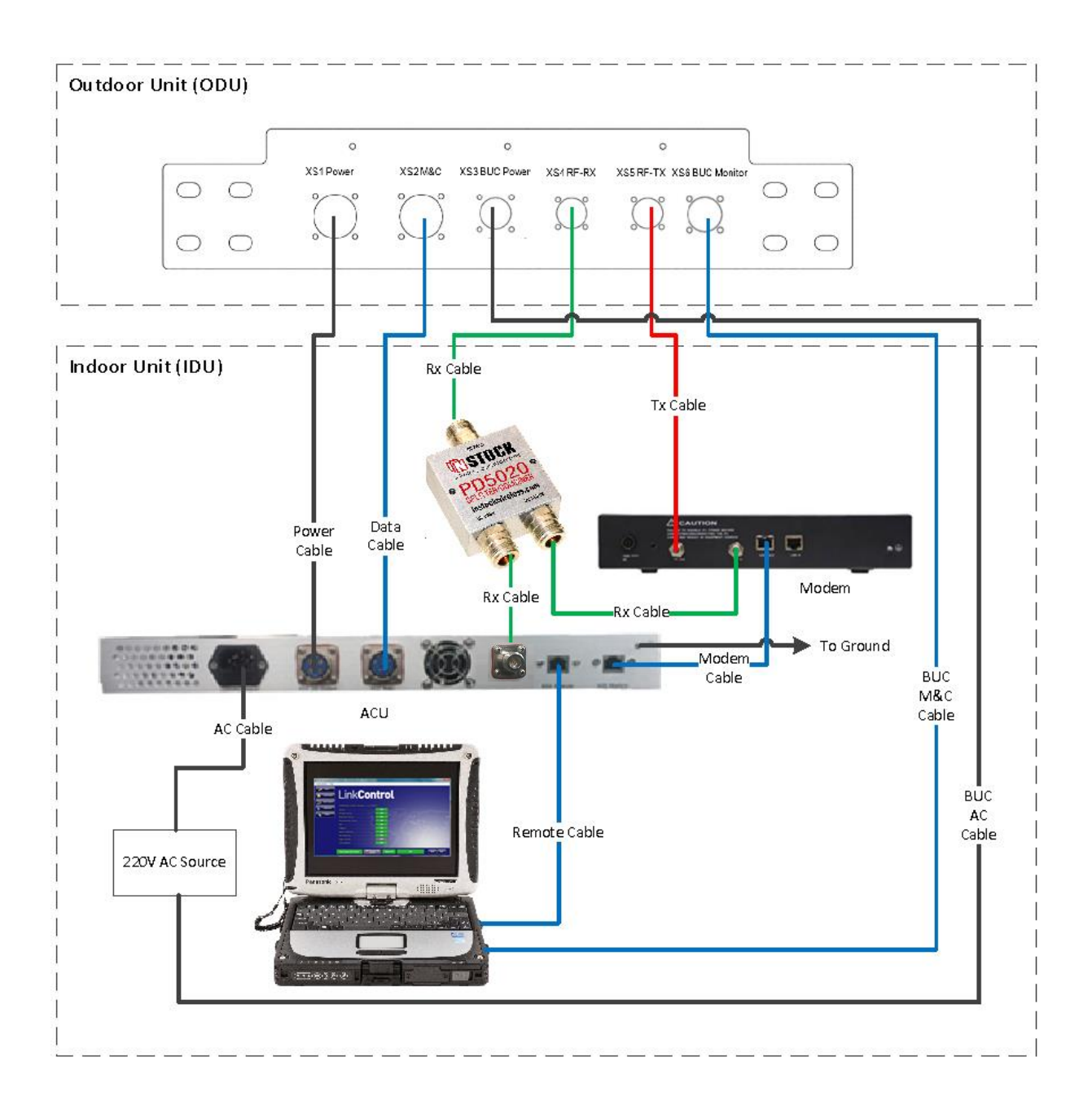

## **5. Electrical**

### **5.1 Power Supply**

The system power supply is integrated with ACU and it accepts 110-240V AC input with rated current at 3A. The ACU has a built-in 5A Fuse which effectively protects the device from overcurrent.

The BUC is powered independently with its own power supply. This allows flexible power supply solutions for different BUCs integrated to the system. The turntable includes unconnectorized passthrough cables to integrate the BUC power supply into the antenna.

The LNB can be powered by 15V DC from the antenna control unit, or through external power supply (LNB controller). Ensure the DC block is connected correctly in a setup with external power supply.

### 5.2 Antenna Control Unit

### 5.2.1 Front Panel

Refer to the figure and table below for the component on the front panel of the ACU.

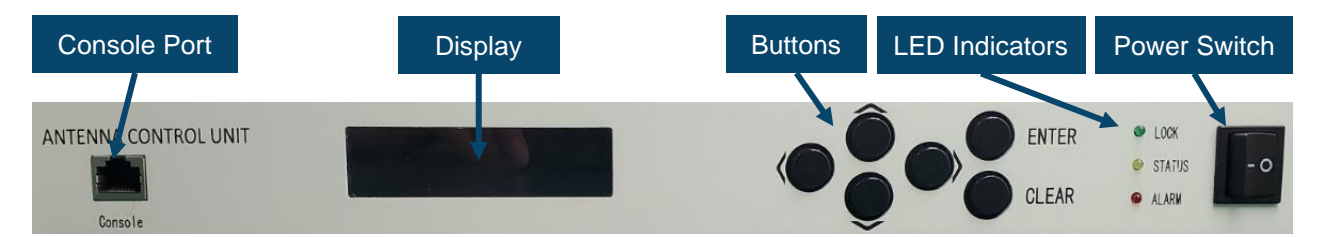

| COMPONENT      | FUNCTION                                            |
|----------------|-----------------------------------------------------|
| Console Port   | Enables firmware upgrade                            |
| Display        | Outputs text information to user                    |
| Buttons        | Provides input for the user interface               |
| LED Indicators | Displays lock, stow, and alarm status of the system |
| Power Switch   | Turns on and off power of the system                |

Refer to the table below for the functionality of each button on the front panel.

| ICON  | NAME  | FUNCTION                                                          |  |
|-------|-------|-------------------------------------------------------------------|--|
|       | Up    | Toggles cursor up                                                 |  |
| ~     |       | Increases number on display                                       |  |
| N     | Down  | Toggles cursor down                                               |  |
| v     |       | Decreases number on display                                       |  |
| -     | Left  | Toggles cursor left                                               |  |
| ~     |       | Selects the left or previous option                               |  |
|       | Right | Toggles cursor right                                              |  |
| -     |       | Selects the right or next option                                  |  |
|       | Enter | Menu Interface: Enters the cursor activation menu                 |  |
| Enter |       | Setup Interface: Saves the parameters under the current interface |  |
|       |       | Manual Control Interface: Starts motion                           |  |
| Clear | Clear | Menu Interface: Return to previous menu                           |  |
|       |       | Setup Interface: Cancels selection                                |  |
|       |       | Manual Control Interface: Stops motion                            |  |

Refer to the table below for the functionality of each LED indicator on the front panel.

| COLOUR | ТЕХТ   | FUNCTION                                  |
|--------|--------|-------------------------------------------|
| Green  | LOCK   | Indicates satellite lock                  |
| Yellow | STATUS | Indicates when system is in standby state |
| Red    | ALARM  | Indicates system error                    |

### 5.2.2 Back Panel

Refer to the figure and table below for the component on the rear panel of the ACU.

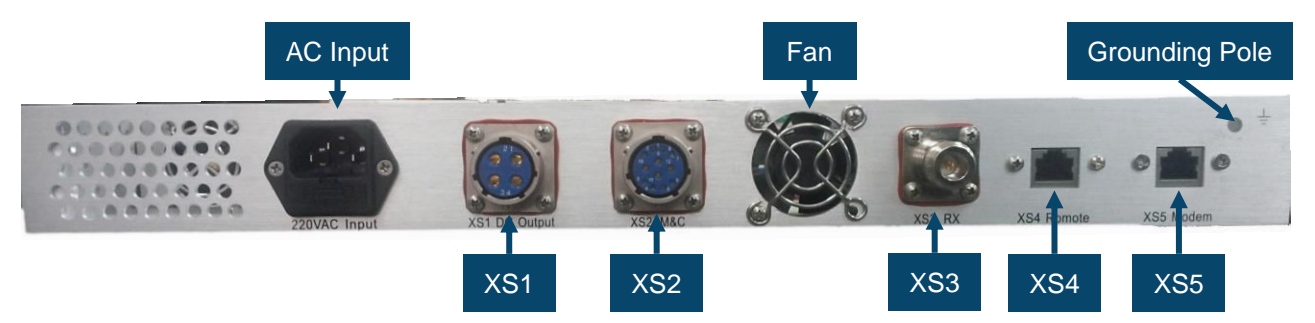

| COMPONENT     | FUNCTION                                                        |
|---------------|-----------------------------------------------------------------|
| 220 VAC Input | Accepts 110-220 VAC input                                       |
| XS1 DC Output | Outputs 24 VDC for antenna                                      |
| XS2 M&C       | Provides monitor and control for antenna                        |
| XS3 Rx        | Accepts RF signal output from LNB                               |
| XS4 Remote    | Allows for remote control of antenna through IP address         |
| XS5 Modem     | Outputs GPS coordinates to modem and accepts Rx lock from modem |
| Fan           | Cools the ACU                                                   |
| Grounding     | Grounds the ACU                                                 |

Refer to the table below for the pinout of XS5 Modem.

| PIN | SIGNAL             |
|-----|--------------------|
| 1   | Not Connected      |
| 2   | Not Connected      |
| 3   | Tx (GPS Send)      |
| 4   | Not Connected      |
| 5   | GND                |
| 6   | Rx                 |
| 7   | Modem Lock Receive |
| 8   | Not Connected      |

### **5.3 Antenna Panel**

Refer to the figure and table below for the component on the antenna panel.

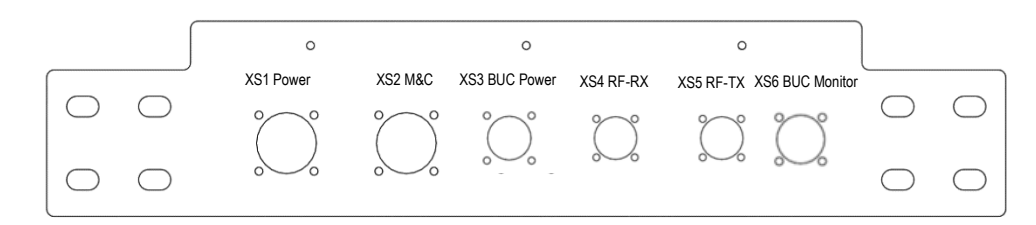

| PORT            | FUNCTION                                        |
|-----------------|-------------------------------------------------|
| XS1 Power       | Accepts DC power from the ACU                   |
| XS2 M&C         | Provides monitor and control for antenna        |
| XS3 BUC Power   | Provides power feedthrough to BUC               |
| XS4 RF-RX       | Provides RF signal feedthrough for Rx to LNB    |
| XS5 RF-TX       | Provides RF signal feedthrough for Tx to BUC    |
| XS6 BUC Monitor | Provides monitor and control feedthrough to BUC |

## 6. Operation

For auto-acquisition using LinkControl, refer to the LinkControl user manual. The following section relates to operation of the terminal exclusively though the ACU.

### 6.1 Checking Terminal Status

- 1. Inspect the LED indicators on the ACU front panel. If the Alarm LED is inactive, skip to the next step, otherwise continue with this section.
- 2. Navigate to: Home > Info
- 3. Toggle through to the Alarm page using the directional keys.

| Sat        | Ant | Sensor | Limit | Alarm | About |  |
|------------|-----|--------|-------|-------|-------|--|
|            |     |        |       |       |       |  |
| Error Code |     |        |       |       |       |  |
|            |     |        |       |       |       |  |

- 4. Refer to Section 7 to look up the error code description and troubleshooting steps.
- 5. If there are no errors, proceed to the next section.

### 6.2 Configuring ACU

**Note**: Each section assumes the user is starting from the Home screen. If the ACU is in a different menu, continually press the Clear key until the ACU return to the Home screen.

#### 6.2.1 Configuring Satellite Profile

1. Navigate to: Home > Config > Sat-Select

| Sat name: Sat2 |                    |
|----------------|--------------------|
| SatLon: 87.00W | Beacon: 11701.00   |
| Band: Ku       | DVB Freq: 12044.00 |
| Pol mode: V    | Sym Rate: 3200.000 |

- 2. Highlight the Name field and cycle through all the profiles.
- 3. If a profile for the target satellite does not exist, cycle to a profile to overwrite and set the following parameters to the target satellite:
  - a. SatLon (Satellite Longitude)
  - b. Band (Frequency Band)
  - c. Pol Mode (Polarization)
  - d. Beacon (Beacon Frequency)
  - e. DVB Freq (DVB Carrier Frequency)
  - f. Sym Rate (Symbol Rate)
- 4. Cycle to the target satellite profile.
- 5. Press the Enter key to set it as the active profile.

#### 6.2.2 Configuring Receiver

1. Navigate to: Home > Config > Receiver

| Beacon | DVB |     | :DVB   |
|--------|-----|-----|--------|
| 18v    | 13v | OFF | :13v   |
| 22kHz  | OFF |     | :22kHz |

- 2. Select to the receiver setting corresponding with the active satellite profile.
- 3. Select the voltage and tone corresponding with the LNB.
- 4. Press the Enter key to save.

#### 6.2.3 Configuring LNB LO Frequency

1. Navigate to: Home > Config > Option

**Note**: Password for Option menu is " $\leftarrow \leftarrow \leftarrow \leftarrow$ ".

Angle-adjust

Compass-cali.

**Receiver-set** 

Advanced

2. Select Receiver-set.

Amplify : 1.0 scale(0.4-2.0)

Lof.: G<10.75GHZ>

Lock-hold: 7.0 scale(4.0V-8.0V)

- 3. Select Lof and cycle through all the options until the setting that corresponds with the installed LNB is selected.
- 4. Press the Enter key to save.

#### 6.2.4 Configuring LNB Magnification

Note: Refer to the previous section for images of the Receive-set menu.

1. Navigate to: Home > Config > Option

**Note**: Password for Option menu is "←←←←"

- 2. Select Receiver-set.
- 3. Adjust the Amplify value according to the following conditions:
  - a. If the AGC value is below the threshold, increase the value.
  - b. If the AGC value is maxed out, decrease the value.

Note: The default value of the Lock-hold is 7.0 and does not need to be adjusted.

4. Press the Enter key to save.

### 6.2.5 Adjusting for Magnetic Declination

1. Navigate to: Home > Config > Option

**Note**: Password for Option menu is "←←←←"

| Angle-adjust | Compass-cali. |
|--------------|---------------|
| Receiver-set | Advanced      |

2. Select Angle-adjust.

| Angle-adjust |       |      |       |  |  |
|--------------|-------|------|-------|--|--|
| Se-scale     | EL    | PL   | AZ    |  |  |
| 20.00        | -2.38 | 0.00 | 16.65 |  |  |

- 3. Adjust the AZ value as needed to offset the read azimuth angle to account for magnetic declination.
- 4. Press the Enter key to save.

### 6.3 Auto-Acquire

- 1. Ensure that the terminal is properly configured for the target satellite, as outlined in Section 6.2.
- 2. Navigate to: Home > Control.

| Deploy |      | Search |
|--------|------|--------|
| Manual | Stow | Track  |

3. Select Search.

**Note**: The terminal will now begin pointing to the target satellite. To stop the terminal at any moment during the auto-acquire, press the Clear key.

| Horizon    | V       | Search | <b>DAGC 0.00V</b> |
|------------|---------|--------|-------------------|
| AZ: Target | : 180.  | 00     | Real: 179.00      |
| EL: Target | : 28. 7 | 0      | Real:-37.00       |
| PL: Target | : 0. 00 | I      | Real:-0. 00       |

- 4. Observe the AGC value as the terminal points to the target satellite.
- 5. If the auto-acquire failed, refer to Section 6.2.4 to adjust the LNB magnification as needed based upon the observed AGC during pointing.
- 6. The ACU will beep upon successful auto-acquire and the Lock LED will activate.

## 7. System Troubleshooting

Refer to the tables below for the error codes as state by the ACU. User may use the troubleshooting information to identify the issue and contact manufacturer when necessary.

When troubleshooting, disconnect the system from the remote computer and operate only through the ACU.

| CODE | DESCRIPTION                  | TROUBLESHOOTING                                         |
|------|------------------------------|---------------------------------------------------------|
| E0   | Azimuth drive exception      | 1. Turn off the system                                  |
|      |                              | 2. Disconnect power and data cables from ACU to antenna |
| E1   | Elevation drive exception    | 3. Verify cables are not damaged                        |
|      |                              | 4. Reconnect power and data cables from ACU to antenna  |
| E2   | Polarization drive exception | 5. Turn on the system                                   |
|      |                              | 6. Contact manufacturer if alarm remains after reboot   |
| E3   | GPS not connected            | 1. Turn off the system                                  |
|      |                              | 2. Disconnect power and data cables from ACU to antenna |
|      |                              | 3. Verify the power and data cables are not damaged     |
|      |                              | 4. Verify the GPS cable behind the turntable is not     |
|      |                              | damaged                                                 |
|      |                              | 5. Reconnect power and data cables from ACU to antenna  |
|      |                              | 6. Turn on the system                                   |
|      |                              | 7. Contact manufacturer if alarm remains after reboot   |
| E4   | Compass not connected        | 1. Turn off the system                                  |
|      |                              | 2. Disconnect power and data cables from ACU to antenna |
|      |                              | 3. Verify the power and data cables are not damaged     |
|      |                              | 4. Verify the compass cable behind the reflector is not |
|      |                              | damaged                                                 |
|      |                              | 5. Reconnect power and data cables from ACU to antenna  |
|      |                              | 6. Turn on the system                                   |
|      |                              | 7. Contact manufacturer if alarm remains after reboot   |
| E5   | Beacon receiver not          |                                                         |
|      | connected                    | 1. Power cycle the system                               |
| E6   | DVB receiver not connected   | 2. Contact manufacturer if alarm remains after reboot   |
|      |                              |                                                         |

| CODE     | DESCRIPTION                                   | TROUBLESHOOTING                                                                                                    |
|----------|-----------------------------------------------|----------------------------------------------------------------------------------------------------|
| E7       | Polarization zeroing failure                  | 1. Power cycle the system                                                                                                    |
|          |                                               | 2. Contact manufacturer if alarm remains after reboot                                                                                                    |
| E8<br>E9 | Azimuth zeroing failure<br>El Zeroing Failure | <ol> <li>Turn off the system</li> <li>Manually stow antenna using the included hand crank</li> <li>Turn on the system</li> <li>Deploy the system</li> </ol>                                                                                                    |
|          |                                               | <ol> <li>Deploy the system</li> <li>Contact manufacturer if alarm remains after reboot</li> </ol>                                                                                                    |
| E10      | Azimuth Tracking Error                        | <ol> <li>Turn off the system</li> <li>Disconnect power and data cables from ACU to antenna</li> <li>Verify cables are not damaged</li> </ol>                                                                                                    |
| E11      | Elevation Tracking Error                      | <ol> <li>Reconnect power and data cables from ACU to antenna</li> <li>Turn on the system</li> <li>Contact manufacturer if alarm remains after reboot</li> </ol>                                                                                                    |
| E12      | Inclinometer not connected                    | <ol> <li>Turn off the system</li> <li>Disconnect power and data cables from ACU to antenna</li> <li>Verify the power and data cables are not damaged</li> <li>Verify the compass cable behind the reflector is not<br/>damaged</li> <li>Reconnect power and data cables from ACU to antenna</li> <li>Turn on the system</li> <li>Contact manufacturer if alarm remains after reboot</li> </ol> |
| E13      | Beacon/DVB Receiver<br>Settings Invalid       | <ol> <li>Apply a valid satellite profile</li> <li>Verify the set receive mode matches the satellite profile</li> <li>Power cycle the system</li> <li>Contact manufacturer if alarm remains after reboot</li> </ol>                                                                                                    |
| E14      | Reset antenna angles                          | <ol> <li>Turn off the system</li> <li>Manually stow antenna using the included hand crank</li> <li>Turn on the system</li> <li>Contact manufacturer if alarm remains after reboot</li> </ol>                                                                                                    |
| E15      | Limit switch error                            | <ol> <li>Turn off the system</li> <li>Disconnect power and data cables from ACU to antenna</li> <li>Verify the power and data cables are not damaged</li> <li>Reconnect power and data cables from ACU to antenna</li> </ol>                                                                                                    |
| E16      |                                               | <ol> <li>Reconnect power and data cables from ACU to antenna</li> <li>Turn on the system</li> <li>Contact manufacturer if alarm remains after reboot</li> </ol>                                                                                                    |

| CODE | DESCRIPTION              | TROUBLESHOOTING |                                                        |
|------|--------------------------|-----------------|--------------------------------------------------------|
| E17  | Data out of Bounds 1     | 1.              | Apply a valid satellite profile                        |
|      |                          | 2.              | Set the receiver mode to matches the satellite profile |
|      |                          | 3.              | Verify the location reported by the GPS is consistent  |
|      |                          |                 | with its actual position                               |
|      |                          | 4.              | Deploy the system                                      |
|      |                          | 5.              | Power cycle the system                                 |
|      |                          | 6.              | Contact manufacturer if alarm remains after reboot     |
| E18  | Data out of Bounds 2     | 1.              | Apply a valid satellite profile                        |
|      |                          | 2.              | Set the receiver mode to matches the satellite profile |
|      |                          | 3.              | Power cycle the system                                 |
|      |                          | 4.              | Contact manufacturer if alarm remains after reboot     |
| E19  | Data Out of Bounds 3     | 1.              | Ensure every parameter in the Settings menu meets the  |
|      |                          |                 | acceptable ranges specified by Appendix B              |
|      |                          | 2.              | Power cycle the system                                 |
|      |                          | 3.              | Contact manufacturer if alarm remains after reboot     |
| E20  | Hardware Error 1         | 1.              | Turn off the system                                    |
|      |                          | 2.              | Disconnect power and data cables from ACU to antenna   |
| E21  | CAN communication        | 3.              | Verify the power and data cables are not damaged       |
|      | exception                | 4.              | Reconnect power and data cables from ACU to antenna    |
| E22  | Communication exception  | 5.              | Turn on the system                                     |
|      |                          | 6.              | Contact manufacturer if alarm remains after reboot     |
| W1   | GPS not locked           | 1.              | Ensure antenna is within sight to GPS satellites       |
|      |                          | 2.              | Wait for a couple minutes for GPS lock                 |
|      |                          | 3.              | Power cycle the system                                 |
|      |                          | 4.              | Contact manufacturer if alarm remains after reboot     |
| W2   | Limited Elevation motion | 1.              | Turn off the system                                    |
|      |                          | 2.              | Manually move the elevation to the deployed position   |
|      |                          | 3.              | Turn on the system                                     |
|      |                          | 4.              | Deploy the system                                      |
|      |                          | 5.              | Contact manufacturer if alarm remains after reboot     |

## 8. System Maintenance

Regular maintenance is recommended per the schedule below.

| NO. | DESCRIPTION                                                                                                    | FREQUENCY      |
|-----|----------------------------------------------------------------------------------------------------|----------------|
| 1   | Inspect and clean integrity of Feed Horn window, replace when damaged                                                        | Once per month |
| 2   | Inspect OMT and waveguide sealing, if there is a leakage, dry out the components and seal with RTV or replace damaged parts. | Once per month |
| 3   | Inspect screws and nuts, tighten, or replace screws upon loosening or rusting                                                | Once per month |
| 4   | Inspect system for any noise during operation, clean up the transmission and lubricate when necessary                        | Once per month |
| 5   | Inspect paint integrity of the antenna, touch up when required                                                               | Once per month |
| 6   | Inspect wear and tear of timing belt and lubricate gears and transmissions. Replace                                          | Once per year  |
| 7   | Calibrate compass to ensure correct heading                                                                                  | Once per year  |
| 8   | Clean the reflector surface                                                                                                  | Every 3 months |

## 9. Technical Specifications

| SPECIFICATION                |                                            |
|------------------------------|--------------------------------------------|
| Reflector Aperture           | 1.2m                                       |
| Reflector Material           | Carbon Fibre                               |
| Reflector Type               | Offset                                     |
| Tx Frequency                 | 13.75 to 14.5 GHz                          |
| Rx Frequency                 | 10.70 to 12.75 GHz                         |
| Tx Gain                      | 42.6+20lg(f/14.25) dBi                     |
| Rx Gain                      | 41.5+20lg(f/12.5) dBi                      |
| Polarization                 | Linear                                     |
| Cross Polarization (On-Axis) | ≥ 35 dB                                    |
| Rx/Tx Isolation              | $Rx \ge 40dB; Tx \ge 85 dB$                |
| Sidelobe                     | ≤-14 dB (First Side Lobe)                  |
| Azimuth Range                | ± 200°                                     |
| Elevation Range              | 10° to 90°                                 |
| Polarization Range           | ± 90°                                      |
| Azimuth Speed                | 0.1°/s to 6°/s                             |
| Elevation Speed              | 0.1°/s to 6°/s                             |
| Polarization Speed           | 0.1°/s to 6°/s                             |
| Feed Interface               | WR75                                       |
| Power Supply                 | AC110-230V, 50/60Hz, Rated 200W, 500W Max  |
| Weight                       | ≤ 85kg (Terminal Only with no Accessories) |
| Stowed Size                  | 176cm (L) x 121cm (W) x 38cm (H)           |
| Wind Load – Operational      | 72km/h                                     |
| Wind Load – Survival         | 90km/h                                     |
| Temperature                  | -30°C to +55°C                             |
| Humidity                     | 0 to 95%                                   |
| Water Ingress                | IP65                                       |

## Appendix A – Magnetic Declination Map

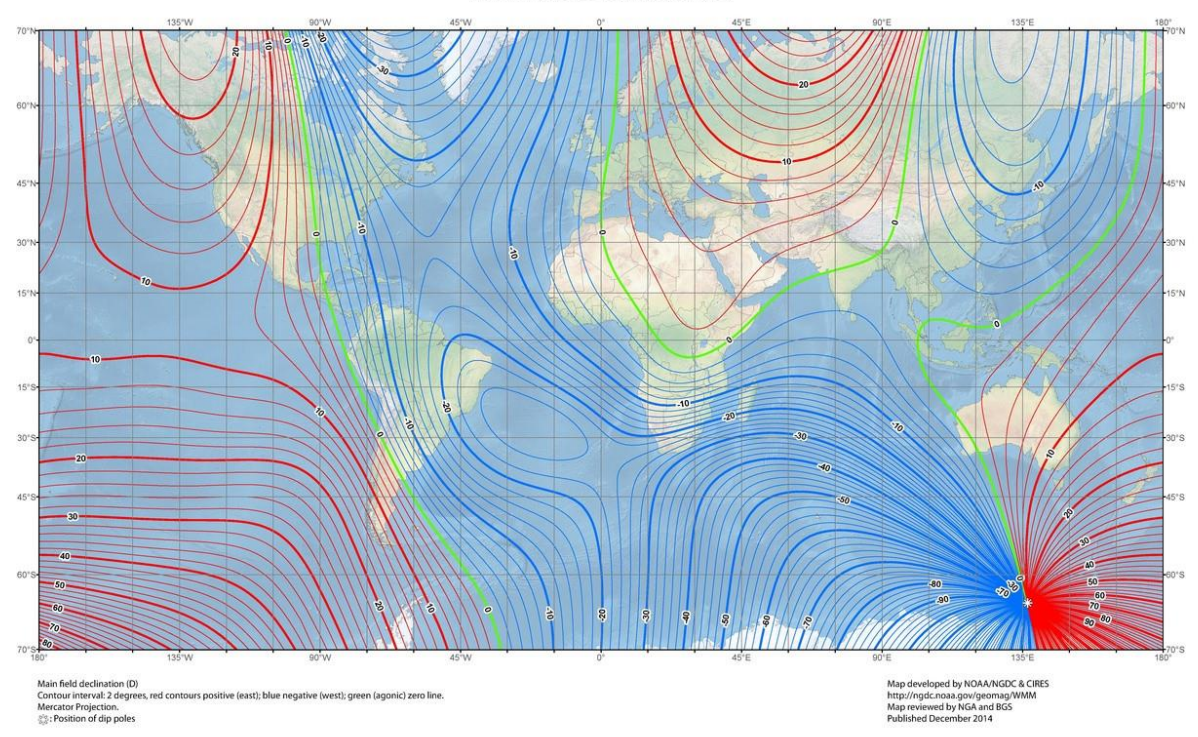

US/UK World Magnetic Model - Epoch 2015.0 Main Field Declination (D)

US/UK World Magnetic Model - Epoch 2015.0 Main Field Declination. (2014, December).

Retrieved from http://ngdc.noaa.gov/geomag/WMM

## Appendix B – ACU Menus

### **Menu Overview**

This section provides a detailed breakdown and description for all menu options for the ACU. It is recommended for first time user to read through this section to understand how to configure the antenna.

Refer to the diagram below for a breakdown of the system menu options:

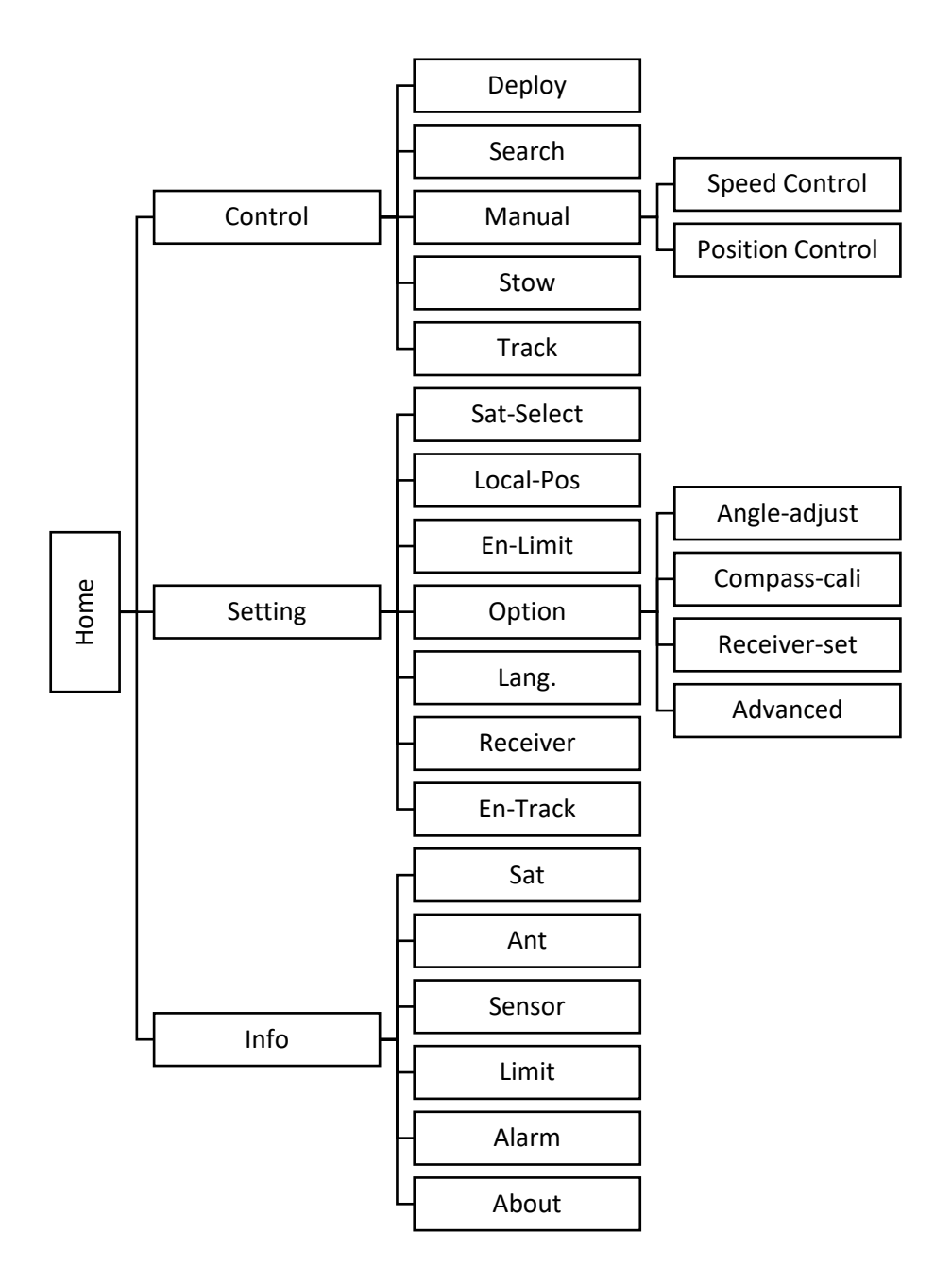

### **Control Menus**

Control

| Deploy |      | Search |
|--------|------|--------|
| Manual | Stow | Track  |

| FIELD  | DESCRIPTION                                                                                                    |
|--------|----------------------------------------------------------------------------------------------------|
| Deploy | Moves the antenna into its deployed position.                                                                                                   |
| Search | Initiates auto-acquisition to the currently enabled satellite profile. When the operation is complete, the <b>Lock</b> indicator will light up. |
| Manual | Enables manual movement of the antenna either through speed control or position control.                                                        |
| Stow   | Moves the antenna into its stowed position.                                                                                                    |
| Track  | Feature is currently not implemented.                                                                                                    |

### Deploy

**Note**: Antenna starts deploying upon entering menu. Press the Clear key to exit the menu and stop the operation.

| Resetting               |                    |
|-------------------------|--------------------|
| AZ: Target: 180. 00     | Real: 179. 00      |
| EL: Target: 28. 70      | Real: -48. 00      |
| <b>PL: Target: 0.00</b> | <b>Real: -0.00</b> |

| FIELD | DESCRIPTION                                         |
|-------|-----------------------------------------------------|
| AZ    | Shows target and current (real) azimuth angle.      |
| EL    | Shows target and current (real) elevation angle.    |
| PL    | Shows target and current (real) polarization angle. |

### Search

**Note**: Antenna starts deploying upon entering menu. Press the Clear key to exit the menu and stop the operation.

| Horizon V Search    | <b>DAGC 0.00V</b> |
|---------------------|-------------------|
| AZ: Target: 180. 00 | Real: 179. 00     |
| EL: Target: 28. 70  | Real:-37.00       |
| PL: Target: 0. 00   | Real:-0. 00       |

| FIELD          | DESCRIPTION                                                         |
|----------------|---------------------------------------------------------------------|
| Satellite Name | Displays satellite profile name in upper left-hand corner           |
| State          | Displays "Search" when initiating search and "Lock" upon completion |
| BAGC/DAGC      | Shows signal strength of beacon or DVB carrrier                     |
| AZ             | Shows target and current (real) azimuth angle.                      |
| EL             | Shows target and current (real) elevation angle.                    |
| PL             | Shows target and current (real) polarization angle.                 |

### Manual

**Speed Control** 

**Position Control** 

| FIELD            | DESCRIPTION                                   |
|------------------|-----------------------------------------------|
| Speed Control    | Moves antenna axis at a target speed          |
| Position Control | Moves antenna look angle to a target position |

### Speed Control

| <b>Operate:</b>  | AZ Right | AZ:179.00  |
|------------------|----------|------------|
| Speed: 0. 00 °/s |          | EL:-31.72  |
| AGC: 0. 00V      |          | PL:-0.00   |
| Enter go         |          | Clear stop |

| FIELD   | DESCRIPTION                                                  |
|---------|--------------------------------------------------------------|
| Operate | Selects axis to move antenna.                                |
| Speed   | Defines target speed (from 0 to 6 deg/s)                     |
| AGC     | Shows signal strength.                                       |
| AZ      | Shows current azimuth angle.                                 |
| EL      | Shows current elevation angle.                               |
| PL      | Shows current polarization angle.                            |
| LIM     | Displays limit switch status if a limit switch is triggered. |

### **Position Control**

| AZ: Target: 184. 20 | Real:184. 20     |
|---------------------|------------------|
| EL: Target: 28. 70  | Real: 28. 70     |
| PL: Target: 0. 00   | Real:0. 00       |
| AGC: 0. 00V         | "Enter" to Start |

| FIELD     | DESCRIPTION                                          |
|-----------|------------------------------------------------------|
| AZ Target | Defines target azimuth position (from 0 to 360 deg)  |
| EL Target | Defines target azimuth position (from 0 to 90 deg)   |
| PL Target | Defines target azimuth position (from -90 to 90 deg) |
| AZ Real   | Shows current azimuth angle.                         |
| EL Real   | Shows current elevation angle.                       |
| PL Real   | Shows current polarization angle.                    |

### Stow

**Note**: Antenna starts deploying upon entering menu. Press the Clear key to exit the menu and stop the operation.

| Stowing             |               |
|---------------------|---------------|
| AZ: Target: 180. 00 | Real: 179.00  |
| EL: Target: 28. 70  | Real: -48. 00 |
| PL: Target: 0. 00   | Real: -0. 00  |

| FIELD | DESCRIPTION                                         |
|-------|-----------------------------------------------------|
| AZ    | Shows target and current (real) azimuth angle.      |
| EL    | Shows target and current (real) elevation angle.    |
| PL    | Shows target and current (real) polarization angle. |

### Track

This feature is currently not implemented and will simply display the look angle of the antenna and signal strength.

| Tracking            | II ×          |
|---------------------|---------------|
| AZ: Target: 180. 00 | Real: 179.00  |
| EL: Target: 28. 70  | Real: -48. 00 |
| PL: Target: 0. 00   | Real: -0. 00  |

| FIELD          | DESCRIPTION                                                         |
|----------------|---------------------------------------------------------------------|
| Satellite Name | Displays satellite profile name in upper left-hand corner           |
| State          | Displays "Search" when initiating search and "Lock" upon completion |
| BAGC/DAGC      | Shows signal strength of beacon or DVB carrrier                     |
| AZ             | Shows target and current (real) azimuth angle.                      |
| EL             | Shows target and current (real) elevation angle.                    |
| PL             | Shows target and current (real) polarization angle.                 |

## **Setting Menus**

Setting

| Sat- Select | Lo    | cal- Pos | En- Limit |
|-------------|-------|----------|-----------|
| Option      | Lang. | Receiver | En- Track |

| FIELD      | DESCRIPTION                        |
|------------|------------------------------------|
| Sat-Select | Selects current satellite profile. |
| Local-Pos  | Manually input antenna location.   |
| En-Limit   | Toggle software limit switches.    |
| Option     | Configure antenna parameters.      |
| Lang.      | Selects ACU language.              |
| Receiver   | Selects receiver mode.             |
| En-Track   | Toggle tracking status.            |

### Sat-Select

Note: Each polarization mode has its own profile settings.

| Sat name: Sat2 |                           |
|----------------|---------------------------|
| SatLon: 87.00W | Beacon: 11701.00          |
| Band: Ku       | <b>DVB Freq: 12044.00</b> |
| Pol mode: V    | Sym Rate: 3200.000        |

| FIELD    | DESCRIPTION                                                                |
|----------|----------------------------------------------------------------------------|
| Sat name | Displays name of currently selected satellite profile – Not user editable. |
| SatLon   | Sets longitude of satellite (from 0 to 180 degrees, west or west).         |
| Beacon   | Sets beacon frequency of satellite (from 0.00 to 99999.99).                |
| Band     | Defaults to Ku – Not user editable.                                        |
| DVB Freq | Set DVB frequency of satellite (from 0.00 to 99999.99).                    |
| Pol mode | Selects polarization of satellite (horizontal or vertical).                |
| Sym Rate | Set symbol rate of satellite (from 0.00 to 99999.99).                      |

### Local-Pos

### Input Pos. : Lon: 123.04W

#### Lat: 49.11N

### Ant. Head: 180.00 (0-359)

| FIELD     | DESCRIPTION                                                        |
|-----------|--------------------------------------------------------------------|
| Lon       | Sets longitude of antenna (from 0 to 180 degrees, west or west).   |
| Lat       | Sets latitude of antenna (from 0 to 90 degrees, north or south).   |
| Ant. Head | Sets heading of antenna at reset position (from 0 to 359 degrees). |

#### En-Limit

**Password**:  $\uparrow \downarrow \leftarrow \rightarrow$ 

### SoftLimit: ENABLE

#### **Exce Stow: ENABLE**

**DISABLE:** Disable

**DISABLE: Enable** 

| FIELD     | DESCRIPTION                                                             |
|-----------|-------------------------------------------------------------------------|
| SoftLimit | These values are factory set.                                           |
| Exce Stow | Do not modify any of these values unless specified by the manufacturer. |

### Option

Password: ←←←←

Angle-adjust

Compass-cali.

**Receiver-set** 

Advanced

| FIELD        | DESCRIPTION                                                            |
|--------------|------------------------------------------------------------------------|
| Angle-adjust | Set search parameter and azimuth, elevation, and polarization offsets. |
| Compass-cali | Calibrate compass.                                                     |
| Receiver-set | Set receiver mode.                                                     |
| Advanced     | Set movement calibration parameters.                                   |

### Angle-adjust

| Angle-adjust |       |      |       |
|--------------|-------|------|-------|
| Se-scale     | EL    | PL   | AZ    |
| 20.00        | -2.38 | 0.00 | 16.65 |

| FIELD    | DESCRIPTION                                       |
|----------|---------------------------------------------------|
| Se-scale | Sets azimuth search window (from 0 to 40 degrees) |
| EL       | Sets elevation offset (from -20 to 20 degrees)    |
| PL       | Sets polarization offset (from -20 to 20 degrees) |
| AZ       | Sets azimuth offset (from -30 to 30 degrees)      |

### Compass-cali

Password:  $\leftarrow \leftarrow \rightarrow$ 

Do not re-calibrate the compass unless specified by the manufacturer. To calibrate the compass, perform the steps listed by the ACU.

- 1. At Deploy pos. Enter Start.
- 2. Vehicle run one circle ESC end

Head:15.60 Pitch:-80.20

Stop

| FIELD | DESCRIPTION                  |
|-------|------------------------------|
| Head  | Displays heading of antenna. |
| Pitch | Displays pitch of antenna.   |

#### **Receiver-set**

Amplify: 1.0 scale(0.4-2.0)

Lof.: G<10.75GHZ>

#### Lock-hold: 7.0 scale(4.0V-8.0V)

| FIELD     | DESCRIPTION                                                             |
|-----------|-------------------------------------------------------------------------|
| Amplify   | Sets amplification of AGC value (from 0.4 to 2.0).                      |
| Lof       | Sets LNB local oscillation from a list of preset values.                |
| Lock-hold | Sets threshold of which AGC value needs to exceed before lock status is |
|           | achieved (from 4.0 to 8.0).                                             |

### Advanced

Password:  $\leftarrow \leftarrow \rightarrow$ 

| azMid           | STOW-set     | Up-set | Down-set |
|-----------------|--------------|--------|----------|
| 1.40            | 1.60         | 89.90  | 9.92     |
| Protect<br>0.00 | elMid<br>0.0 |        |          |

| FIELD    | DESCRIPTION                                                             |
|----------|-------------------------------------------------------------------------|
| azMid    |                                                                         |
| STOW-set |                                                                         |
| Up-set   | These values are factory set.                                           |
| Down-set | Do not modify any of these values unless specified by the manufacturer. |
| Protect  |                                                                         |
| elMid    |                                                                         |

### Lang.

中文

English

| FIELD   | DESCRIPTION                   |
|---------|-------------------------------|
| 中文      | Sets ACU language as Chinese. |
| English | Sets ACU language as English. |

### Receiver

| Beacon | DVB |     | :DVB   |
|--------|-----|-----|--------|
| 18v    | 13v | OFF | :13v   |
| 22kHz  | OFF |     | :22kHz |

| FIELD           | DESCRIPTION                    |
|-----------------|--------------------------------|
| Beacon / DVB    | Set signal mode of receiver    |
| 18v / 13v / OFF | Set voltage transmitted to LNB |
| 22kHz / OFF     | Set tone transmitted to LNB    |

### En-Track

Password: ←←←←

This feature is currently not implemented so enabling tracking does not enable the functionality.

**Track-enable** 

**Track-disable** 

#### **Track-status**

| FIELD         | DESCRIPTION               |
|---------------|---------------------------|
| Track-enable  | Enable tracking.          |
| Track-disable | Disable tracking.         |
| Track-status  | Displays tracking status. |

## Info Menus

Sat

| Sat             | Ant    | Sensor       | Limit    | Alarm            | <u>About</u> |
|-----------------|--------|--------------|----------|------------------|--------------|
| Horizon(89.00W) |        | Rate:3200.00 |          |                  |              |
| Freq:12044.00   |        |              | Pol Mode | e:V              |              |
| AG              | C:0.00 | V            |          | <b>Receiver:</b> | Dvb          |

| FIELD          | DESCRIPTION                                                |
|----------------|------------------------------------------------------------|
| Satellite Name | Displays satellite profile name in upper left-hand corner. |
| Freq           | Displays frequency of satellite profile.                   |
| BAGC/DAGC      | Displays signal strength.                                  |
| Rate           | Displays symbol rate of satellite profile.                 |
| Pol Mode       | Displays polarization of satellite profile.                |
| Receiver       | Displays receiver mode.                                    |

Ant

| <u>Sat</u> | Ant     | Sensor     | Limit | Alarm      | About |
|------------|---------|------------|-------|------------|-------|
| AZ         | : Targe | et :136.09 |       | Real: 179  | .00   |
| EL         | :Targe  | t :24.01   |       | Real: -52  | .90   |
| PL:        | Targe   | t :-27.00  |       | Real: -0.0 | 0     |

| FIELD | DESCRIPTION                                         |
|-------|-----------------------------------------------------|
| AZ    | Shows target and current (real) azimuth angle.      |
| EL    | Shows target and current (real) elevation angle.    |
| PL    | Shows target and current (real) polarization angle. |

### Sensor

| <u>Sat</u> | Ant      | Sensor  | Limit | Alarm | About |
|------------|----------|---------|-------|-------|-------|
| Head       | : 198.80 | Lon:12  | 3.04W | Spe   | ed:   |
| Pitch:     | -81.70   | Lat:49. | 11N   | 0.0K  | m/h   |
| Roll: -    | 14.80    | GPS:L   | ock   | (     | )     |

| FIELD    | DESCRIPTION                                                  |
|----------|--------------------------------------------------------------|
| Head     | Displays heading of antenna.                                 |
| Lon      | Displays longitudinal position of antenna.                   |
| Pitch    | Displays pitch of antenna.                                   |
| Lat      | Displays latitudinal position of antenna.                    |
| Roll     | Displays roll of antenna.                                    |
| GPS Lock | Displays status of GPS (lock indicated GPS status is known). |
| Speed    | Displays speed of antenna.                                   |

#### Limit

**Note**: The presence of any letter next to the limit switch indicates the switch has been activated, so in the example below, this is the expected status for the antenna after deploying.

| Sat | Ant  | Sensor        | Limit          | Alarm | About   |
|-----|------|---------------|----------------|-------|---------|
| AZ  | : Lo | eft : -       | <b>Right</b> : | -     | Zero: H |
| EL  | : 1  | U <b>P: -</b> | Down:          | Н     | Zero: H |
| PL: | •    | <b>CW: -</b>  | CCW:           | -     | Zero: - |

| FIELD | DESCRIPTION                                                            |
|-------|------------------------------------------------------------------------|
| AZ    | Displays azimuth limit switches status (Left, Right, Zero).            |
| EL    | Displays elevation limit switches status (Up, Down, Zero).             |
| PL    | Displays polarization limit switches status (CW, CCW) (Zero not used). |

### Alarm

### Sat Ant Sensor Limit Alarm About

#### **Error Code**

| FIELD      | DESCRIPTION                                    |
|------------|------------------------------------------------|
| Error Code | Display error code if the Alarm LED is active. |

### About

Sat Ant Sensor Limit Alarm About

Hv: APT10V1.0/MCB10V1.0

Sv: d.bf1211. 1. 3. OR/uc060. 1. 4. 6R

| FIELD | DESCRIPTION                 |
|-------|-----------------------------|
| Hv    | Displays hardware revision. |
| Sv    | Displays software revision. |

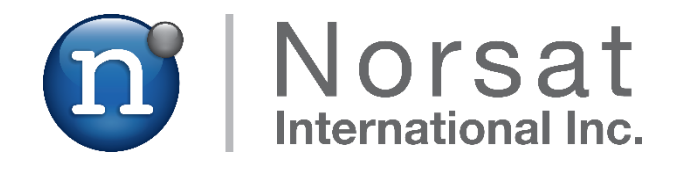

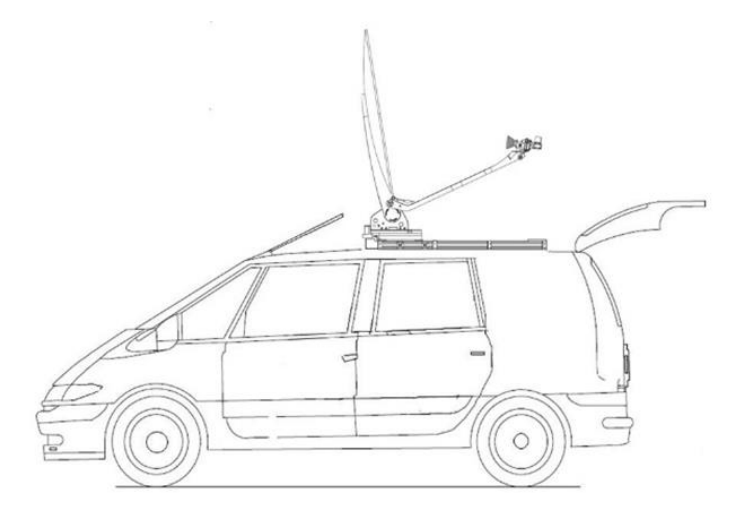

## **ABOUT NORSAT**

Norsat International Inc., founded in 1977, is a leading provider of innovative communication solutions that enable the transmission of data, audio and video for remote and challenging applications. Norsat's products and services include customizable satellite components, portable satellite terminals, maritime solutions and satellite networks. The company's products and services are used extensively by telecommunications services providers, emergency services and homeland security agencies, military organizations, health care providers and Fortune 1000 companies.

110 – 4020 Viking Way | Richmond | British Columbia | Canada V6V 2L4 | support@norsat.com

www.norsat.com